# R-32DIDO-P R-32DIDO

**MULTIPROTOCOL INDUSTRIAL ETHERNET I/O MODULE** 

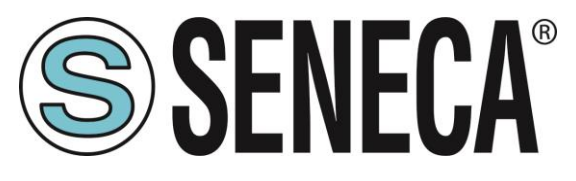

SENECA S.r.I. Via Austria 26 – 35127 – Z.I. - PADOVA (PD) - ITALY Tel. +39.049.8705355 – 8705355 Fax +39 049.8706287 www.seneca.it

CE

**ORIGINAL INSTRUCTIONS** 

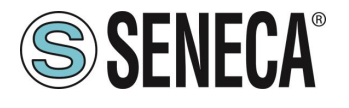

### Introduzione

Il contenuto della presente documentazione si riferisce a prodotti e tecnologie descritti in esso.

Tutti i dati tecnici contenuti nel documento possono essere modificati senza preavviso.

Il contenuto di questa documentazione è soggetto a revisione periodica.

Per utilizzare il prodotto in modo sicuro ed efficace, leggere attentamente le seguenti istruzioni prima dell'uso.

Il prodotto deve essere utilizzato solo per l'uso per cui è stato progettato e realizzato: qualsiasi altro uso è sotto piena responsabilità dell'utente.

L'installazione, la programmazione e il set-up sono consentiti solo agli operatori autorizzati, fisicamente e intellettualmente adatti.

Il set-up deve essere eseguito solo dopo una corretta installazione e l'utente deve seguire tutte le operazioni descritte nel manuale di installazione con attenzione.

Seneca non è responsabile per guasti, rotture e incidenti causati dall'ignoranza o dalla mancata applicazione dei requisiti indicati.

Seneca non è considerata responsabile per eventuali modifiche non autorizzate.

Seneca si riserva il diritto di modificare il dispositivo, per qualsiasi esigenza commerciale o di costruzione, senza l'obbligo di aggiornare tempestivamente i manuali di riferimento.

Nessuna responsabilità per il contenuto di questo documento può essere accettata.

Utilizzare i concetti, gli esempi e altri contenuti a proprio rischio.

Potrebbero esserci errori e imprecisioni in questo documento che potrebbero danneggiare il tuo sistema, procedere quindi con cautela, l'autore(i) non se ne assumono la responsabilità.

Le caratteristiche tecniche sono soggette a modifiche senza preavviso.

| CONTACT US                |                       |
|---------------------------|-----------------------|
| Supporto tecnico          | supporto@seneca.it    |
| Informazioni sul prodotto | commerciale@seneca.it |

Questo documento è di proprietà di SENECA srl. La duplicazione e la riproduzione sono vietate, se non autorizzate.

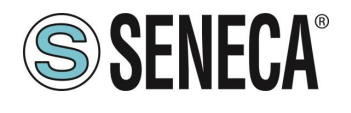

### **Document revisions**

| DATE       | REVISION | NOTES                                                                                      | AUTHOR |
|------------|----------|--------------------------------------------------------------------------------------------|--------|
| 19/10/2021 | 0        | First revision                                                                             | MM     |
| 09/02/2022 | 2        | Aggiunta la funzione "Write Multiple Coil" alla lista delle funzioni supportate (cap. 8.1) | MM     |
| 09/02/2022 | 3        | Eliminati I riferimenti ai canali da 33 a 64                                               | AZ     |
|            |          |                                                                                            |        |
|            |          |                                                                                            |        |
|            |          |                                                                                            |        |
|            |          |                                                                                            |        |
|            |          |                                                                                            |        |

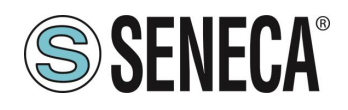

#### INDICE

| 1.          | INTRODUZIONE                                                           | 6               |
|-------------|------------------------------------------------------------------------|-----------------|
| 1.1.        | DESCRIZIONE                                                            | 7               |
| 1.2.        | SPECIFICHE DELLE FORTE DI COMUNICAZIONE                                | 0               |
| 2.          | CONNESSIONE DEI DISPOSITIVI AD UNA RETE (SOLO MODELLO R-32DI           | DO)9            |
| 2.1.        | CONNESSIONE DEL DISPOSITIVO AD UNA RETE                                |                 |
| 2.2.        | UTILIZZO DI EASY SETUP 2 PER LA CONFIGURAZIONE DEI DISPOSITIVI         | 9               |
|             |                                                                        |                 |
| 3.          | COPIA I/O TRAMITE LA FUNZIONE PEER TO PEER SENZA CABLAGGI              | (SOLO           |
| MO          | DELLO R-32DIDO)                                                        | 11              |
|             |                                                                        |                 |
| 4.          | MODBUS PASSTHROUGH (SOLO MODELLO R-32DIDO)                             | 12              |
| F           |                                                                        | 10              |
| Ð.<br>⊏₄    |                                                                        |                 |
| 5.1.<br>5.2 |                                                                        |                 |
| <b>J.Z.</b> | 2.1 SEZIONE SETUP                                                      | <b>IS</b><br>1/ |
| 5.          | 2.2. SEZIONE SETUP DIGITAL I/O                                         | 14              |
| 5.          | 2.3. SEZIONE SETUP COUNTERS                                            |                 |
| 5.          | 2.4. CONFIGURAZIONE P2P                                                |                 |
| 5.          | 2.4.1. SEZIONE P2P CLIENT                                              | 19              |
| 5.          | 2.4.2. SEZIONE P2P SERVER                                              | 21              |
| 5.          | 2.4.3. ESEMPIO DI CONFIGURAZIONE P2P                                   | 22              |
| 5.          | 2.4.4. TEMPI DI ESECUZIONE DEL P2P                                     | 23              |
| 5.3.        | SEZIONE UPDATE FW/CONFIGURATION                                        | 23              |
| ~           |                                                                        | 24              |
| 6.          | CONNESSIONE USB (SOLO MODELLO R-32DIDO)                                | 24              |
| 7           | RIPRISTING DEL DISPOSITIVO ALLA CONFIGURAZIONE DI FABBRICA             | 24              |
| ••          |                                                                        |                 |
| 8.          | PROTOCOLLI MODBUS DI COMUNICAZIONE SUPPORTATI (SOLO MODE               | LLO R-          |
| 320         | )<br>DDO)                                                              |                 |
| 8.1.        | CODICI FUNZIONE MODBUS SUPPORTATI                                      |                 |
|             |                                                                        |                 |
| 9.          | TAVOLA DEI REGISTRI MODBUS (SOLO MODELLO R-32DIDO)                     | 26              |
| 9.1.        | R-32DIDO: TAVOLA DEI REGISTRI MODBUS 4x HOLDING REGISTERS              | 26              |
| 9.2.        | R-32DIDO: TAVOLA DEI REGISTRI MODBUS 0x COIL STATUS                    | 34              |
| 9.3.        | R-32DIDO: TAVOLA DEI REGISTRI MODBUS 1x INPUT STATUS (FUNCTION CODE 2) | 35              |
| 40          |                                                                        |                 |
| 10.         | RICERCA E MODIFICA DELL'IP DEL DISPOSITIVO CON SENECA DISC             | OVERY           |
| TO          | OL                                                                     |                 |

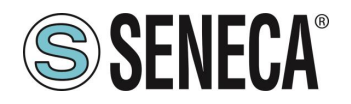

| 11.   | PROFINET IO (SOLO MODELLO R-32DIDO-P)                                | 38 |
|-------|----------------------------------------------------------------------|----|
| 11.1. | CREAZIONE DI UN PROGETTO PASSO PASSO CON PLC SIEMENS (TIA PORTAL 16) |    |
| 11.1. | .1. INSTALLAZIONE DEL FILE GSD                                       |    |
| 11.1. | .2. INSERIMENTO DEL PLC SIEMENS NEL PROGETTO                         |    |
| 11.1. | .3. INSERIMENTO DELL'IO PROFINET SENECA                              | 42 |
| 11.1. | .4. CONFIGURAZIONE DEI PARAMETRI DELL'IO SENECA                      | 45 |
| 11.1. | .5. COMPILAZIONE ED INVIO DEL PROGETTO AL PLC SIEMENS                | 45 |
| 11.1. | .6. LETTURA E SCRITTURA DELL'IO SENECA DA TIA PORTAL                 |    |

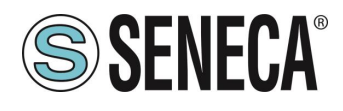

### 1. INTRODUZIONE

# ATTENZIONE!

Questo manuale utente estende le informazioni dal manuale di installazione sulla configurazione del dispositivo. Utilizzare il manuale di installazione per maggiori informazioni.

# ATTENZIONE!

In ogni caso, SENECA s.r.l. oi suoi fornitori non saranno responsabili per la perdita di dati / incassi o per danni consequenziali o incidentali dovuti a negligenza o cattiva/impropria gestione del dispositivo, anche se SENECA è ben consapevole di questi possibili danni.

SENECA, le sue consociate, affiliate, società del gruppo, i suoi fornitori e rivenditori non garantiscono che le funzioni soddisfino pienamente le aspettative del cliente o che il dispositivo, il firmware e il software non debbano avere errori o funzionare continuativamente.

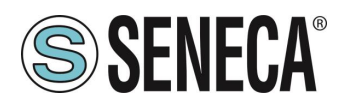

#### 1.1. **DESCRIZIONE**

La serie R è basata su dispositivi dotati di due porte switch Ethernet che consentono una connessione a catena al successivo dispositivo Ethernet (daisy chain), per questo non sono richiesti costosi switch ethernet industriali ed il cablaggio viene semplificato.

L'hardware presente nei dispositivi permette di far funzionare lo switch interno anche se il dispositivo è guasto o non alimentato fino a 4 giorni (funzione lan con bypass in caso di failure).

Altra importante funzione è la possibilità di copiare ingressi su uscite remote di prodotti della serie R senza l'ausilio di un dispositivo master (funzione peer 2 peer) (solo per versione R-32DIDO).

| Modello    | Descrizione                         | Protocolli di comunicazione |
|------------|-------------------------------------|-----------------------------|
| R-32DIDO   | Remote ethernet I/O with 2 Ethernet | Modbus TCP-IP               |
|            | ports and                           | Modbus RTU                  |
|            | 32 digital inputs/outputs           | Seneca P2P I/O Mirror with  |
|            | 32 counters (32 bit, Max frequency  | broadcast (UDP based)       |
|            | 50 Hz)                              |                             |
| R-32DIDO-P | Remote ethernet I/O with 2 Ethernet | Profinet IO                 |
|            | ports and                           |                             |
|            | 32 digital inputs/outputs           |                             |
|            |                                     |                             |

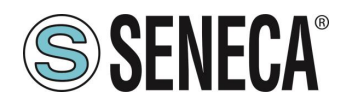

#### 1.2. SPECIFICHE DELLE PORTE DI COMUNICAZIONE

| PORTE DI COMUNICAZIONE ETHERNET |           |
|---------------------------------|-----------|
| Numero                          | 2         |
| Тіро                            | 100 Mbits |
| Configurazione                  | Switch    |

| PORTE DI COMUNICAZIONE RS485<br>(SOLO MODELLO R-32DIDO) |                                        |
|---------------------------------------------------------|----------------------------------------|
| Numero                                                  | 1                                      |
| Baudrate                                                | Da 1200 a 115200 bit/s configurabili   |
| Parità ,Data bit, Stop Bit                              | Configurabili                          |
| Protocollo                                              | Configurabile tra                      |
|                                                         | Modbus RTU Slave oppure                |
|                                                         | Modbus TCP-IP to Modbus RTU Passtrough |

| PORTA DI COMUNICAZIONE USB<br>(SOLO MODELLO R-32DIDO) |                                                               |
|-------------------------------------------------------|---------------------------------------------------------------|
| Numero                                                | 1                                                             |
| Parametri di comunicazione                            | 115200 bit/s, 8 bit, No parità, 1 stop bit, station address 1 |
| Protocollo                                            | Modbus RTU Slave                                              |

| R-32DIDO COMMUNICATION PROTOCOL | S SUPPORTED             |
|---------------------------------|-------------------------|
| Modbus RTU                      | From RS485 and USB port |
| Modbus TCP-IP                   | From Ethernet 1 and 2   |
| Seneca IO Mirror                | From Ethernet 1 and 2   |

| R-32DIDO-P COMMUNICATION PROTOCO | DLS SUPPORTED         |
|----------------------------------|-----------------------|
| Profinet IO                      | From Ethernet 1 and 2 |

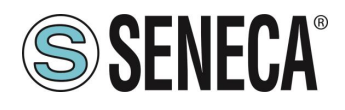

### 2. CONNESSIONE DEI DISPOSITIVI AD UNA RETE (SOLO MODELLO R-32DIDO)

#### 2.1. CONNESSIONE DEL DISPOSITIVO AD UNA RETE

La configurazione di fabbrica dell'indirizzo IP è:

#### Indirizzo statico: 192.168.90.101

Non devono, quindi, essere inseriti più dispositivi sulla stessa rete con lo stesso ip statico. Se si vogliono connettere più dispositivi sulla stessa rete è necessario cambiare la configurazione dell'indirizzo IP tramite il software Easy Setup 2.

# **ATTENZIONE!**

#### NON CONNETTERE 2 O PIU' DISPOSITIVI CON LA CONFIGURAZIONE DI FABBRICA SULLA STESSA RETE PENA IL NON FUNZIONAMENTO DELL'INTERFACCIA ETHERNET (CONFLITTO DI INDIRIZZI IP 192.168.90.101)

Qualora venga attivata la modalità di indirizzamento con DHCP e non riceva un indirizzo IP entro 1 minuto il dispositivo imposterà un indirizzo IP di errore fisso:

169.254.x.y

Dove x.y sono gli ultimi due valori del MAC ADDRESS. In questo modo è possibile installare più I/O della serie R e configurare in un secondo momento l'IP con il software Easy Setup 2 anche su reti prive di un server DHCP.

#### 2.2. UTILIZZO DI EASY SETUP 2 PER LA CONFIGURAZIONE DEI DISPOSITIVI

Il software Easy Setup 2 permette di:

- Configurare i dispositivi della serie R tramite la porta USB
- Cercare e configurare i dispositivi Seneca della serie R su una rete ethernet

Nel caso di una prima installazione consigliamo di seguire questi passi:

- 1) Installare il software Easy Setup 2
- 2) Alimentare e connettere il dispositivo al pc tramite la porta USB

| 🖀 New                                      |    | ×      |
|--------------------------------------------|----|--------|
| O New project based on Ethernet connection |    |        |
| New project based on Serial connection     |    |        |
|                                            | OK | Cancel |
|                                            |    |        |

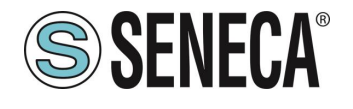

### **Manuale Utente**

| an neti | vork       |         |     |      | Invert selection |
|---------|------------|---------|-----|------|------------------|
| Select  | Name       | Address | Mac | Ping | Version          |
| 1       | R-16DI-8DO | COM12   |     |      | 997.1025         |
|         |            |         |     |      |                  |

3) Configurare il dispositivo con l'indirizzo IP e la configurazione desiderata

| SENECA Studio v1.0.0.9   | Salva come Read all   | Send all                                                 | SENEC           |
|--------------------------|-----------------------|----------------------------------------------------------|-----------------|
| fype: SERIAL Scan        | SERIAL COM12          |                                                          |                 |
| SENECA Studio Project    | R-16DI-8DO            | Defaut                                                   | Test Read Send  |
| R-160I-8DO<br>#.1801-8DO | R-16DI-8DO            |                                                          | Version - Mac - |
|                          | Setup 1 Setup 2 Clien | t Rule   Server Rule                                     |                 |
|                          | Ethernet              |                                                          |                 |
|                          |                       | Enable SENECA Discovery Protocol     Enable DHCP Address |                 |
|                          | IP                    | 192.168.90.101                                           |                 |
|                          | MASK                  | 255.255.255.0                                            |                 |
|                          | Gateway               | 192.168.90.1                                             |                 |
|                          | Modbus TCP-IP/F       | Peer To Peer/Passthrough                                 |                 |
|                          | TCP Port              | 502                                                      |                 |
|                          | Station Address       | 1                                                        |                 |
|                          | Timeout (s)           | 60                                                       |                 |
|                          |                       | C Enable Modbus TCP to Modbus RTU Passthrough            |                 |
|                          | Peer To Peer Port     | 50026                                                    |                 |

4) Installare il dispositivo

Nel caso di installazione di molti dispositivi utilizzando la porta USB:

- 1) Alimentare e connettere il dispositivo al pc tramite la porta USB
- 2) Configurare l'indirizzo automatico tramite DHCP dalla finestra di ricerca
- 3) Installare tutti i dispostivi nella rete
- 4) Se nella rete non esiste un server DHCP dopo 1 minuto i dispositivi imposteranno un indirizzo ip di fail (vedi capitolo 2.1)
- 5) Attendere che tutti i dispositivi abbiano il led STS acceso fisso.
- 6) A questo punto, tramite Easy Setup 2 creare un nuovo progetto ethernet e trovare tutti i dispositivi con il pulsante "cerca", riconfigurare poi i dispositivi con gli indirizzi di lavoro più appropriati.

Nel caso di molteplici dispositivi utilizzando la porta ethernet:

- 1) Alimentare e connettere il primo dispositivo al pc tramite la porta ethernet
- 2) Effettuare la ricerca
- 3) Cambiare l'indirizzo del device con IP 192.168.90.101 dalla finestra di ricerca
- 4) Connettere in Daisy Chain il secondo dispositivo, effettuare la ricerca e tornare al punto 2) fino alla configurazione di tutti i dispositivi

Il software di ricerca incluso in Easy Setup 2 lavora a livello ethernet Layer 2 (attraverso il protocollo Seneca Discovery) e non è quindi necessario avere una configurazione ethernet compatibile con il dispositivo che si sta cercando per cambiarne l'IP. Per la configurazione generale del dispositivo è necessario avere una configurazione compatibile.

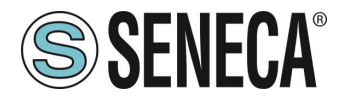

# 3. COPIA I/O TRAMITE LA FUNZIONE PEER TO PEER SENZA CABLAGGI (SOLO MODELLO R-32DIDO)

I dispositivi della serie "R" possono essere utilizzati per copiare e aggiornare in tempo reale un canale di ingresso su un canale di uscita remoto senza l'ausilio di un controller master.

Ad esempio, un ingresso digitale può essere copiato su un dispositivo di uscita digitale remoto:

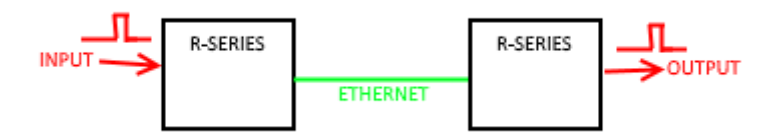

Si noti che non è necessario alcun controller perché la comunicazione è gestita direttamente dai dispositivi della serie R.

È possibile effettuare una connessione più sofisticata, ad esempio è possibile copiare gli input su dispositivi remoti della serie R diversi (da Dispositivo 1 Ingresso 1 a Dispositivo 2 Uscita1, Dispositivo 1 Ingresso 2 a Dispositivo 3 Uscita 1 ecc ...)

È anche possibile copiare un ingresso su un'uscita di più dispositivi remoti:

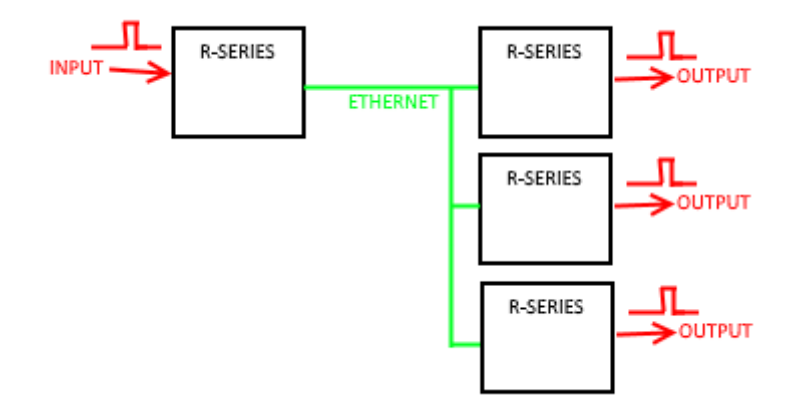

Ogni dispositivo della serie R può inviare e ricevere un massimo di 32 ingressi.

Per maggiori informazioni fare riferimento al capitolo 5.2.4.

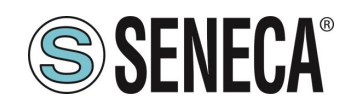

### 4. MODBUS PASSTHROUGH (SOLO MODELLO R-32DIDO)

Grazie alla funzione Modbus Passtrough è possibile estendere la quantità di I/O a disposizione nel dispositivo tramite la porta RS485 ed il protocollo Modbus RTU slave ad esempio utilizzando i prodotti della serie Z-PC Seneca.

In questo modalità la porta RS485 smette di funzionare come Modbus RTU slave e il dispositivo diventa una gateway Modbus TCP-IP to Modbus RTU seriale:

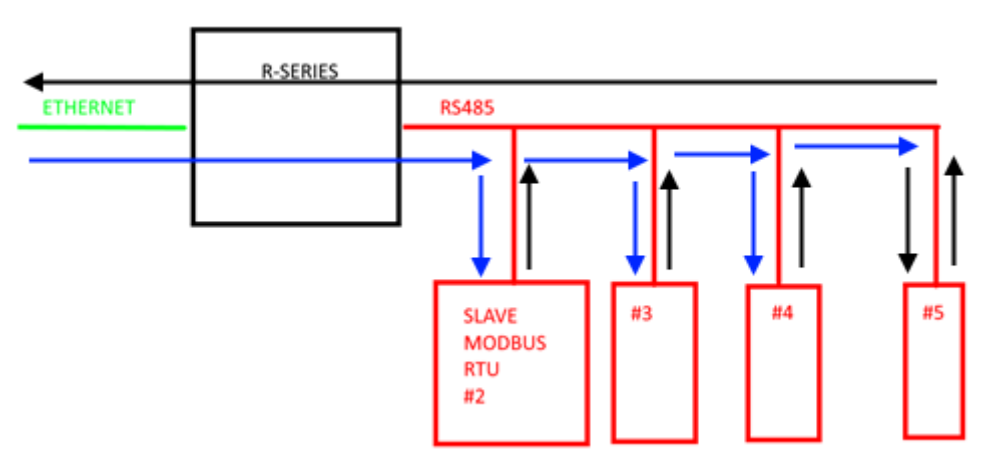

Ogni richiesta Modbus TCP-IP con station address diverso da quello del dispositivo della serie R viene convertito in pacchetto seriale sulla RS485 e, nel caso di risposta, viene rigirato su TCP-IP. Non è più necessario, quindi, acquistare gateway per estendere il numero di I/O o per connettere I/O Modbus RTU già disponibile.

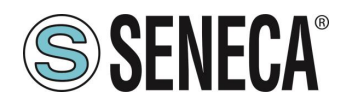

### 5. WEBSERVER (SOLO MODELLO R-32DIDO)

#### 5.1. ACCESSO AL WEBSERVER

L'accesso al webserver avviene tramite l'utilizzo di un browser web digitando direttamente l'indirizzo ip del dispositivo.

Per conoscere l'indirizzo ip del dispositivo utilizzare la funzione "cerca" del software "Easy Setup 2" (vedi capitolo 10).

Al primo accesso verrà richiesto lo username e la password. I valori di default sono:

User Name: admin Password: admin

# **ATTENZIONE!**

DOPO IL PRIMO ACCESSO CAMBIARE USER NAME E PASSWORD AL FINE DI IMPEDIRE L'ACCESSO AL DISPOSITIVO A CHI NON E' AUTORIZZATO.

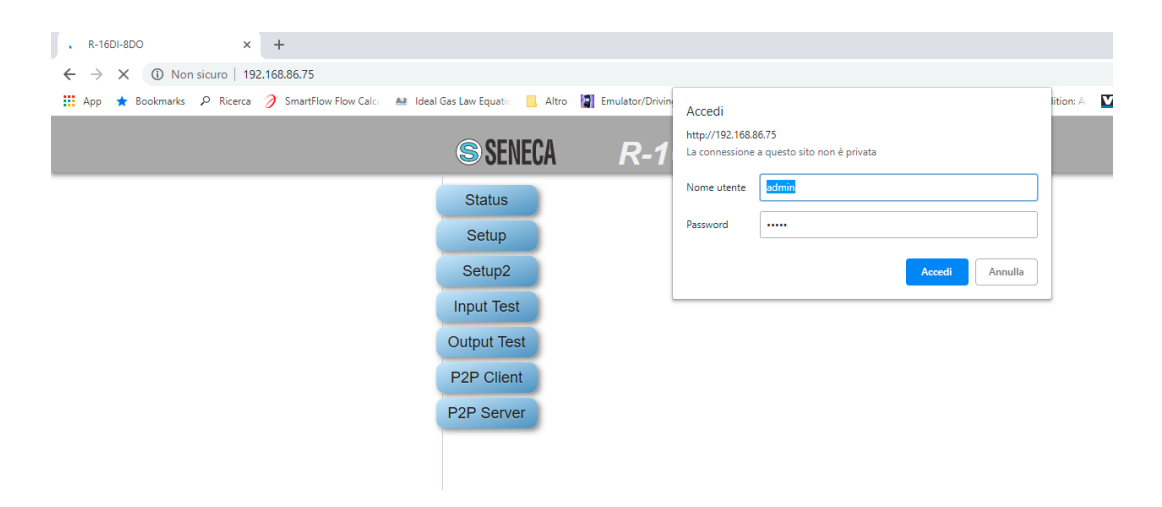

# ATTENZIONE!

SE I PARAMETRI DI ACCESSO AL WEBSERVER SONO STATI SMARRITI E' NECESSARIO RIPORTARE IL DISPOSITIVO ALLA CONFIGURAZIONE DI FABBRICA (VEDI CAPITOLO 7)

#### 5.2. CONFIGURAZIONE DEL DISPOSITIVO

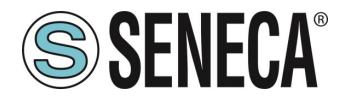

Per la configurazione del dispositivo accedere al webserver e selezionare la sezione di interesse.

Dopo che è stata fatta una modifica alla configurazione è necessario confermare le modifiche con il pulsante "*APPLY*", a questo punto il dispositivo effettua autonomamente un riavvio.

Il pulsante *Reboot* effettua il reboot del dispositivo (non necessario in caso di cambio di configurazione). Il pulsante *Default* riporta a default tutti i parametri della pagina.

#### 5.2.1. SEZIONE SETUP

#### DHCP (ETH) (default: Disabled)

Imposta il client DHCP per l'ottenimento automatico di un indirizzo IP.

#### IP ADDRESS STATIC (ETH) (default: 192.168.90.101)

Imposta l'indirizzo statico del dispositivo. Attenzione a non inserire nella stessa rete dispositivi con lo stesso indirizzo IP.

#### IP MASK STATIC (ETH) (default: 255.255.255.0)

Imposta la maschera per la rete IP.

#### GATEWAY ADDRESS STATIC (ETH) (default: 192.168.90.1)

Imposta l'indirizzo del gateway.

#### PROTECT CONFIGURATION (default: Disabled)

Permette di abilitare o no la protezione con password in lettura e scrittura della configurazione (anche dell'indirizzo IP) tramite il software Easy Setup 2 o Seneca Discovery Tool. La password è la stessa che fornisce l'accesso al webserver.

# **ATTENZIONE!**

SE E' ABILITATA LA PROTEZIONE DELLA CONFIGURAZIONE NON SARA' POSSIBILE LEGGERE/SCRIVERE LA CONFIGURAZIONE DEL DISPOSITIVO SENZA CONOSCERE LA PASSWORD. NEL CASO DI SMARRIMENTO DELLA PASSWORD SARA' POSSIBILE RIPORTARE ALLA CONFIGURAZIONE DI FABBRICA IL DISPOSITIVO (VEDI CAPITOLO 7)

#### MODBUS SERVER PORT (ETH) (default: 502)

Imposta la porta di comunicazione per il server Modbus TCP-IP.

#### MODBUS SERVER STATION ADDRESS (ETH) (default: 1)

Attivo solo se lo è anche il Modbus Passtrough, imposta lo station address del ModBUS TCP-IP server.

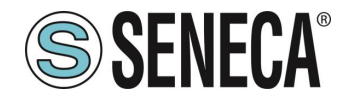

# **ATTENZIONE!**

#### IL MODBUS SERVER RISPONDERA' A QUALSIASI STATION ADDRESS SOLO SE LA MODALITA' MODBUS PASS THROUGH E' DISABILITATA.

#### MODBUS PASSTHROUGH (ETH) (default: disabled)

Imposta la modalità di conversione da Modbus TCP-IP a Modbus RTU seriale (vedi capitolo 4).

#### MODBUS TCP-IP CONNECTION TIMEOUT [sec] (ETH) (default: 60)

Imposta il timeout della connessione TCP-IP per la modalità Modbus TCP-IP server e Passtrough.

#### P2P SERVER PORT (default: 50026)

Imposta la porta di comunicazione per il server P2P.

#### WEBSERVER USERNAME (default: admin)

Imposta lo username per l'accesso al web server.

#### CONFIGURATION/WEBSERVER PASSWORD (default: admin)

Imposta la password per l'accesso al web server e alla lettura/scrittura della configurazione (se abilitato)

#### WEBSERVER PORT (default: 80)

Imposta la porta di comunicazione per il web server.

#### BAUDRATE MODBUS RTU (SER) (default: 38400 baud)

Imposta il baud rate per la porta di comunicazione RS485.

#### DATA MODBUS RTU (SER) (default: 8 bit)

Imposta il numero di bit per la porta di comunicazione RS485.

#### PARITY MODBUS RTU (SER) (default: None)

Imposta la parità per la porta di comunicazione RS485.

#### STOP BIT MODBUS RTU (SER) (default: 1 bit)

Imposta il numero di bit di stop per la porta di comunicazione RS485.

#### MODBUS PASSTROUGH SERIAL TIMEOUT (default: 100ms)

Attivo solo se è attivata la modalità passtrough, imposta il tempo di attesa massimo prima di inviare un nuovo pacchetto da TCP-IP alla seriale. Va impostato in base al tempo di risposta più lungo di tutti i device presenti sulla seriale RS485.

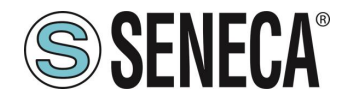

# ATTENZIONE!

I PARAMETRI DI CONFIGURAZIONE DELLA PORTA USB NON SONO MODIFICABILI E SONO

BAUDRATE: 115200 DATA: 8 BIT PARITY: NONE STOP BIT: 1

PROTOCOLLO MODBUS RTU

ALL RIGHTS RESERVED. NO PART OF THIS PUBLICATION MAY BE REPRODUCED WITHOUT PRIOR PERMISSION.

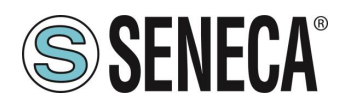

#### 5.2.2. SEZIONE SETUP DIGITAL I/O

Questa sezione permette la configurazione degli I/O digitali presenti nel dispositivo.

#### DIGITAL I/O MODE (default Input)

Seleziona se l'ingresso selezionato funzionerà da ingresso o uscita

#### DIGITAL INPUT NORMALLY HIGH/LOW (default Normally Low)

Se selezionato come ingresso digitale configura se l'ingresso è normalmente alto o basso.

#### DIGITAL OUTPUT NORMALLY STATE (default Normally Open)

Se selezionato come uscita digitale configura se l'uscita è normalmente aperta o chiusa.

#### DIGITAL OUTPUT WATCHDOG (default Disabled)

Se selezionato come uscita digitale imposta la modalità di watchdog delle uscite.

Se "Disabled" disabilita la funzione di watchdog per l'uscita selezionata

Se "Enabled on Modbus Communication" l'uscita si porta in condizione di "Watchdog state" se non c'è stata una generica comunicazione Modbus entro il tempo impostato.

Se "Enabled on Modbus Digital Output Writing" l'uscita si porta in condizione di "Watchdog state" se non c'è stata una scrittura dell'uscita entro il tempo impostato.

#### DIGITAL OUTPUT WATCHDOG STATE (default Open)

Imposta il valore che deve assumere l'uscita digitale in caso sia scattato il watchdog.

#### DIGITAL OUTPUT WATCHDOG TIMEOUT [s] (default 100s)

Rappresenta il tempo di watchdog dell'uscita digitale in secondi.

#### 5.2.3. SEZIONE SETUP COUNTERS

#### COUNTERS FILTER [ms] (default 0)

Imposta il valore in [ms] per il filtraggio di tutti i contatori collegati agli ingressi.

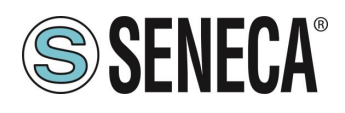

#### 5.2.4. CONFIGURAZIONE P2P

Nella sezione P2P Client è possibile definire quali eventi locali inviare a uno o più dispositivi remoti. In questo modo è possibile inviare lo stato degli ingressi a delle uscite remote e ottenere la replicazione ingressiuscite senza cablaggi. E' anche possibile inviare uno stesso ingresso a più uscite contemporaneamente.

Nella sezione P2P Server è, invece, possibile definire quali ingressi devono essere copiati sulle uscite.

Il pulsante "*Disable all rules*" pone tutte le regole in disabilitate (default). Il pulsante "*APPLY*" permette di confermare e quindi di salvare in memoria non volatile le regole impostate.

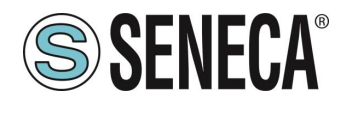

### 5.2.4.1. SEZIONE P2P CLIENT

| Status      | P2P Client Page Rules: send Local event to remote server |                   |                         |                                     |          |                     |       |       |  |  |
|-------------|----------------------------------------------------------|-------------------|-------------------------|-------------------------------------|----------|---------------------|-------|-------|--|--|
| Setup       |                                                          | disable all rules | automatic configuration |                                     |          |                     |       | APPLY |  |  |
| Setup2      | En                                                       | Rule Nr           | Loc Ch                  | Remote.lp<br>Use<br>255 255 255 255 | Rem Port | En                  | Tick  |       |  |  |
| Input Test  |                                                          | Kule Hi.          | Loc.cii.                | for send<br>to all devices          | Nema or  | LII.                | (m S) |       |  |  |
| Output Test | Dis. 🔻                                                   | 1                 | Di_1 ▼                  | 255.255.255.255                     | 50026    | Only Timed 🔻        | 1000  |       |  |  |
| DOD Olicet  | Dis. 🔻                                                   | 2                 | Di_1 ▼                  | 255.255.255.255                     | 50026    | Only Timed V        | 1000  |       |  |  |
| P2P Client  | Dis. 🔻                                                   | 3                 | Di_1 ▼                  | 255.255.255.255                     | 50026    | Only Timed V        | 1000  |       |  |  |
| P2P Server  | Dis. 🔻                                                   | 4                 | Di_1 ▼                  | 255.255.255.255                     | 50026    | Only Timed V        | 1000  |       |  |  |
|             | Dis. V                                                   | 5                 | Di_1 ▼                  | 255.255.255.255                     | 50026    | Only Timed V        | 1000  |       |  |  |
|             | Dis. V                                                   | 6                 | Di_1 ▼                  | 255.255.255.255                     | 50026    | Only Timed V        | 1000  |       |  |  |
|             | Dis. V                                                   | 7                 | Di_1 ▼                  | 255.255.255.255                     | 50026    | Only Timed V        | 1000  |       |  |  |
|             | Dis. V                                                   | 8                 | Di_1 ▼                  | 255.255.255.255                     | 50026    | Only Timed V        | 1000  |       |  |  |
|             | Dis. 🔻                                                   | 9                 | Di_1 ▼                  | 255.255.255.255                     | 50026    | Only Timed V        | 1000  |       |  |  |
|             | Dis. V                                                   | 10                | Di_1 ▼                  | 255.255.255.255                     | 50026    | Only Timed <b>v</b> | 1000  |       |  |  |
|             | Dis. V                                                   | 11                | Di_1 •                  | 255.255.255.255                     | 50026    | Only Timed V        | 1000  |       |  |  |
|             | Dis. 🔻                                                   | 12                | Di_1 ▼                  | 255.255.255.255                     | 50026    | Only Timed V        | 1000  |       |  |  |
|             | Dis. V                                                   | 13                | Di_1 ▼                  | 255.255.255.255                     | 50026    | Only Timed <b>v</b> | 1000  |       |  |  |
|             | Dis. V                                                   | 14                | Di_1 •                  | 255.255.255.255                     | 50026    | Only Timed V        | 1000  |       |  |  |
|             | Dis. 🔻                                                   | 15                | Di_1 ▼                  | 255.255.255.255                     | 50026    | Only Timed V        | 1000  |       |  |  |
|             | Dis. 🔻                                                   | 16                | Di_1 ▼                  | 255.255.255.255                     | 50026    | Only Timed V        | 1000  |       |  |  |
|             | Dis. V                                                   | 17                | Di_1 •                  | 255.255.255.255                     | 50026    | Only Timed V        | 1000  |       |  |  |
|             | Dis. 🔻                                                   | 18                | Di_1 ▼                  | 255.255.255.255                     | 50026    | Only Timed V        | 1000  |       |  |  |
|             | Dis. 🔻                                                   | 19                | Di_1 ▼                  | 255.255.255.255                     | 50026    | Only Timed V        | 1000  |       |  |  |
|             | Dis. 🔻                                                   | 20                | Di_1 ▼                  | 255.255.255.255                     | 50026    | Only Timed V        | 1000  |       |  |  |
|             | Dis. V                                                   | 21                | Di_1 ▼                  | 255.255.255.255                     | 50026    | Only Timed V        | 1000  |       |  |  |
|             | Dis. V                                                   | 22                | Di_1 ▼                  | 255.255.255.255                     | 50026    | Only Timed V        | 1000  |       |  |  |
|             | Dis. 🔻                                                   | 23                | Di_1 ▼                  | 255.255.255.255                     | 50026    | Only Timed <b>v</b> | 1000  |       |  |  |
|             | Dis. 🔻                                                   | 24                | Di_1 ▼                  | 255.255.255.255                     | 50026    | Only Timed 🔻        | 1000  |       |  |  |
|             | Dis. 🔻                                                   | 25                | Di_1 ▼                  | 255.255.255.255                     | 50026    | Only Timed 🔻        | 1000  |       |  |  |
|             | Dis. 🔻                                                   | 26                | Di_1 ▼                  | 255.255.255.255                     | 50026    | Only Timed <b>v</b> | 1000  |       |  |  |
|             | Dis. V                                                   | 27                | Di_1 ▼                  | 255.255.255.255                     | 50026    | Only Timed 🔻        | 1000  |       |  |  |
|             | Dis. 🔻                                                   | 28                | Di_1 ▼                  | 255.255.255.255                     | 50026    | Only Timed 🔻        | 1000  |       |  |  |
|             | Dis. V                                                   | 29                | Di_1 ▼                  | 255.255.255.255                     | 50026    | Only Timed •        | 1000  |       |  |  |
|             | Dis. V                                                   | 30                | Di_1 ▼                  | 255.255.255.255                     | 50026    | Only Timed •        | 1000  |       |  |  |
|             | Dis. V                                                   | 31                | Di_1 ▼                  | 255.255.255.255                     | 50026    | Only Timed •        | 1000  |       |  |  |
|             | Dis. ▼                                                   | 32                | Di_1 ▼                  | 255.255.255.255                     | 50026    | Only Timed V        | 1000  |       |  |  |

Il pulsante "*Automatic configuration*" permette di preparare le regole per l'invio di tutti gli ingressi disponibili in nel dispositivo in uso.

#### En.

Seleziona se la regola di copia è attiva oppure no.

#### Loc. Ch.

Seleziona lo stato di quale canale deve essere inviato al/ai dispositivi remoti.

#### Remote IP

Seleziona l'indirizzo ip del dispositivo remoto a cui deve essere inviato lo stato di quel canale di ingresso. Nel caso il canale debba essere inviato contemporaneamente a tutti i dispositivi (broadcast) inserire come indirizzo IP quello di broadcast (255.255.255).

#### Remote Port

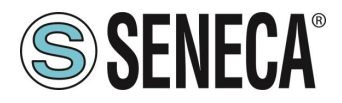

Seleziona la porta di comunicazione per l'invio degli stati degli ingressi. Deve coincidere con il parametro **P2P SERVER PORT** del dispositivo remoto.

#### En

Seleziona il funzionamento in modalità "Only Timed" oppure "Timed+Event".

Nella modalità "Only Timed" lo stato degli ingressi è inviato a tempo ogni "tick [ms]" e quindi rinfrescato di continuo (invio ciclico).

Nella modalità "Timed+Event" lo stato degli ingressi è inviato ad evento digitale (cambio di stato).

#### Tick [ms]

Imposta il tempo di invio ciclico dello stato dell'ingresso.

# ATTENZIONE!

NEL CASO DI WATCHDOG DELLE USCITE DIGITALI ABILITATO IL TEMPO DI TICK DELLA REGOLA DEVE ESSERE INFERIORE AL WATCHDOG TIMEOUT IMPOSTATO

# **ATTENZIONE!**

E' ANCHE POSSIBILE COPIARE DEGLI I/O DELLO STESSO DISPOSITIVO (AD ESEMPIO COPIARE L'INGRESSO I01 SU D01) INSERENDO COME REMOTE IP L'IP DEL DISPOSITIVO STESSO

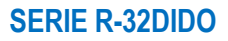

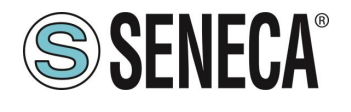

#### 5.2.4.2. SEZIONE P2P SERVER

| Status               | P2P Server Page Rules: receive Remote event from client |                   |                         |                                                                        |         |       |  |  |
|----------------------|---------------------------------------------------------|-------------------|-------------------------|------------------------------------------------------------------------|---------|-------|--|--|
| Setup                |                                                         | disable all rules | automatic configuration | ]                                                                      | 1       | APPLY |  |  |
| Setup2<br>Input Test | En.                                                     | Rule Nr.          | Rem.Ch.                 | Remote.lp<br>Use<br>255.255.255.255<br>for receive<br>from all devices | Loc.Ch. |       |  |  |
| Output Test          | Ena. 🔻                                                  | 1                 | Di_1 •                  | 255.255.255.255                                                        | Do_1 ▼  |       |  |  |
| DOD Olivet           | Ena. 🔻                                                  | 2                 | Di_2 ▼                  | 255.255.255.255                                                        | Do_2 ▼  |       |  |  |
| P2P Client           | Ena. 🔻                                                  | 3                 | Di_3 V                  | 255.255.255.255                                                        | Do_3 ▼  |       |  |  |
| P2P Server           | Ena. 🔻                                                  | 4                 | Di_4 ▼                  | 255.255.255.255                                                        | Do_4 ▼  |       |  |  |
|                      | Ena. 🔻                                                  | 5                 | Di_5 ▼                  | 255.255.255.255                                                        | Do_5 ▼  |       |  |  |
|                      | Ena. 🔻                                                  | 6                 | Di_6 ▼                  | 255.255.255.255                                                        | Do_6 ▼  |       |  |  |
|                      | Ena. 🔻                                                  | 7                 | Di_7 •                  | 255.255.255.255                                                        | Do_7 ▼  |       |  |  |
|                      | Ena. 🔻                                                  | 8                 | Di_8 ▼                  | 255.255.255.255                                                        | Do_8 ▼  |       |  |  |
|                      | Dis. V                                                  | 9                 | Di_1 ▼                  | 255.255.255.255                                                        | Do_1 ▼  |       |  |  |
|                      | Dis. V                                                  | 10                | Di_1 ▼                  | 255.255.255.255                                                        | Do_1 ▼  |       |  |  |
|                      | Dis. 🔻                                                  | 11                | Di_1 ▼                  | 255.255.255.255                                                        | Do_1 ▼  |       |  |  |
|                      | Dis. V                                                  | 12                | Di_1 •                  | 255.255.255.255                                                        | Do_1 ▼  |       |  |  |
|                      | Dis. V                                                  | 13                | Di_1 ▼                  | 255.255.255.255                                                        | Do_1 ▼  |       |  |  |
|                      | Dis. V                                                  | 14                | Di_1 ▼                  | 255.255.255.255                                                        | Do_1 ▼  |       |  |  |
|                      | Dis. T                                                  | 15                | Di_1 ▼                  | 255.255.255.255                                                        | Do_1 ▼  |       |  |  |
|                      | Dis. V                                                  | 16                | Di_1 ▼                  | 255.255.255.255                                                        | Do_1 ▼  |       |  |  |
|                      | Dis. V                                                  | 17                | Di_1 ▼                  | 255.255.255.255                                                        | Do_1 ▼  |       |  |  |
|                      | Dis. V                                                  | 18                | Di_1 ▼                  | 255.255.255.255                                                        | Do_1 ▼  |       |  |  |
|                      | Dis. V                                                  | 19                | Di_1 ▼                  | 255.255.255.255                                                        | Do_1 ▼  |       |  |  |
|                      | Dis. V                                                  | 20                | Di_1 •                  | 255.255.255.255                                                        | Do_1 ▼  |       |  |  |
|                      | Dis. V                                                  | 21                | Di_1 ▼                  | 255.255.255.255                                                        | Do_1 ▼  |       |  |  |
|                      | Dis. V                                                  | 22                | Di_1 ▼                  | 255.255.255.255                                                        | Do_1 ▼  |       |  |  |
|                      | Dis. 🔻                                                  | 23                | Di_1 ▼                  | 255.255.255.255                                                        | Do_1 ▼  |       |  |  |
|                      | Dis. V                                                  | 24                | Di_1 ▼                  | 255.255.255.255                                                        | Do_1 ▼  |       |  |  |
|                      | Dis. V                                                  | 25                | Di_1 •                  | 255.255.255.255                                                        | Do_1 ▼  |       |  |  |
|                      | Dis. V                                                  | 26                | Di_1 ▼                  | 255.255.255.255                                                        | Do_1 ▼  |       |  |  |
|                      | Dis. V                                                  | 27                | Di_1 ▼                  | 255.255.255.255                                                        | Do_1 ▼  |       |  |  |
|                      | Dis. V                                                  | 28                | Di_1 ▼                  | 255.255.255.255                                                        | Do_1 ▼  |       |  |  |
|                      | Dis. V                                                  | 29                | Di_1 ▼                  | 255.255.255.255                                                        | Do_1 ▼  |       |  |  |
|                      | Dis. V                                                  | 30                | Di_1 ▼                  | 255.255.255.255                                                        | Do_1 ▼  |       |  |  |
|                      | Dis. V                                                  | 31                | Di_1 ▼                  | 255.255.255.255                                                        | Do_1 ▼  |       |  |  |
|                      | Dis. V                                                  | 32                | Di_1 •                  | 255.255.255.255                                                        | Do_1 ▼  |       |  |  |

Il pulsante "Automatic configuration" permette di preparare le regole per la ricezione di tutti gli ingressi sulle uscite nel dispositivo in uso.

#### En.

Seleziona se la regola di copia è attiva oppure no.

#### Rem. Ch.

Seleziona lo stato di quale canale remoto deve essere ricevuto dal dispositivo locale.

#### Remote IP

Seleziona l'indirizzo ip del dispositivo remoto da cui ricevere lo stato dell'ingresso.

Nel caso il canale debba essere ricevuto contemporaneamente da tutti i dispositivi (broadcast) inserire come indirizzo IP quello di broadcast (255.255.255).

#### Loc. Ch.

Seleziona la destinazione di copia del valore dell'ingresso remoto.

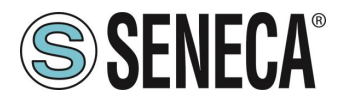

# **ATTENZIONE!**

E' ANCHE POSSIBILE COPIARE DEGLI I/O DELLO STESSO DISPOSITIVO (AD ESEMPIO COPIARE L'INGRESSO I01 SU D01) INSERENDO COME REMOTE IP L'IP DEL DISPOSITIVO STESSO. E' COMUNQUE NECESSARIO CHE LA PORTA ETHERNET SIA CORRETTAMENTE CONNESSA.

#### 5.2.4.3. ESEMPIO DI CONFIGURAZIONE P2P

Nel seguente esempio si abbiano Nr 2 dispositivi e si voglia copiare lo stato dell'ingresso digitale 1 del primo sull'uscita digitale del secondo.

Il dispositivo 1 ha indirizzo ip 192.168.1.10

Il dispositivo 2 ha indirizzo ip 192.168.1.11

Passiamo al dispositivo 1 con indirizzo ip 192.168.1.10 e selezioniamo l'invio dell'ingresso digitale 1 all'indirizzo remoto 192.168.1.11 del dispositivo 2 in questo modo:

**DISPOSITIVO 1** 

| En.    | Rule Nr. | Loc.Ch. | Remote.lp<br>Use<br>255.255.255.255<br>for send<br>to all devices | Rem.Port | En.           | Tick<br>(mS) |
|--------|----------|---------|-------------------------------------------------------------------|----------|---------------|--------------|
| Ena. 🔻 | 1        | Di_1 ▼  | 192.168.1.11                                                      | 50026    | Timed+Event ▼ | 1000         |

Ora passiamo al dispositivo 2 e per prima cosa configuriamo la porta di comunicazione del P2P server su 50026:

| Status      | Setup page(1/2):                              |         |                  |
|-------------|-----------------------------------------------|---------|------------------|
| Setup       |                                               | CURRENT | UPDATED          |
| Setup2      | DHCP (ETH)                                    | Enabled | Enabled •        |
|             | DISCOVERY PROTOCOL(ETH)                       | Enabled | Enabled •        |
| Input Test  | MODBUS SERVER PORT (ETH)                      | 502     | 502              |
| Output Test | MODBUS SERVER STATION ADDRESS (ETH)           | 20      | 20               |
|             | MODBUS PASSTHROUGH (ETH)                      | Enabled | Enabled <b>•</b> |
| P2P Client  | MODBUS SERVER/PASSTHROUGH T.OUT(sec)<br>(ETH) | 60      | 60               |
| P2P Server  | P2P SERVER PORT (ETH)                         | 50026   | 50026            |
|             | WEBSERVER USER NAME                           | admin   | admin            |
|             |                                               |         |                  |

E configuriamo ora il P2P server, il canale da ricevere dal 192.168.1.10 è il Di\_1 e va copiato sul Do\_1: DISPOSITIVO 2

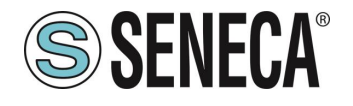

| En.    | Rule Nr. | Rem.Ch. | Remote.lp<br>Use<br>255.255.255.255<br>for receive<br>from all devices | Loc.Ch. |
|--------|----------|---------|------------------------------------------------------------------------|---------|
| Ena. 🔻 | 1        | Di_1 ▼  | 192.168.1.10                                                           | Do_1 ▼  |

Con questa configurazione ad ogni cambio di stato dell'ingresso digitale 1 del dispositivo 1 (192.168.1.10) verrà inviato un pacchetto al dispositivo 2 (192.168.1.11) il quale lo copierà sull'uscita digitale 1.

Successivamente con cadenza di 1 secondo verrà inviato in modo ciclico lo stesso pacchetto.

#### 5.2.4.4. TEMPI DI ESECUZIONE DEL P2P

Il tempo di commutazione dipende dal modello di dispositivo client e dal modello del dispositivo server oltre alla congestione della rete ethernet.

Ad esempio per il modello R-16DI8DO il tempo di commutazione dell'uscita digitale remota come risposta ad un evento in ingresso ad un altro R-16DI8DO è di circa 20 ms (connessione in daisy chain di 2 dispositivi, 1 regola impostata).

Per quanto riguarda i modelli analogici va considerato anche il tempo di refresh degli ingressi/uscite digitali e degli ingressi analogici tipico del dispositivo.

#### 5.3. SEZIONE UPDATE FW/CONFIGURATION

La sezione "*Configure*" permette di salvare o di aprire una configurazione completa del dispositivo. La sezione "*Firmware*" permette di aggiornare il firmware del dispositivo in modo da ottenere nuove funzionalità.

# **ATTENZIONE!**

#### PER NON DANNEGGIARE IL DISPOSITIVO NON TOGLIERE ALIMENTAZIONE DURANTE L'OPERAZIONE DI AGGIORNAMENTO DEL FIRMWARE.

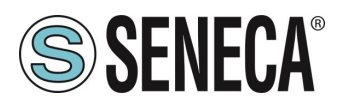

### 6. CONNESSIONE USB (SOLO MODELLO R-32DIDO)

La porta frontale USB consente una semplice connessione utilizzando il protocollo slave Modbus RTU, i parametri di comunicazione per la porta USB non sono modificabili:

Baud Rate: 115200 Indirizzo della stazione Modbus RTU: 1 Data Bit: 8 Bit di stop: 1

I driver per Windows PC possono essere scaricati dalla pagina Web del dispositivo. I driver sono comunque presenti nell'installazione del software "Easy Setup 2".

### 7. RIPRISTINO DEL DISPOSITIVO ALLA CONFIGURAZIONE DI FABBRICA

E' possibile riportare il dispositivo alla configurazione di fabbrica tramite la seguente procedura:

- 1) Togliere il coperchio posteriore del dispositivo
- 2) Con il dispositivo spento Portare il dip switch SW3 dip 1 e 2 ad ON
- 3) Alimentare il dispositivo e attendere 10 secondi
- 4) Spegnere il dispositivo
- 5) Con il dispositivo spento Portare il dip switch SW3 dip 1 e 2 ad OFF
- 6) Alimentare il dispositivo
- 7) Ora il dispositivo è stato riportato alla configurazione di fabbrica

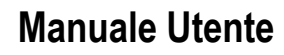

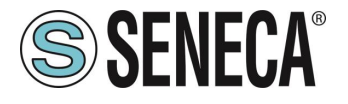

### 8. PROTOCOLLI MODBUS DI COMUNICAZIONE SUPPORTATI (SOLO MODELLO R-32DIDO)

I protocolli di comunicazione Modbus supportati sono:

- Modbus RTU Slave (dalla porta RS485 e dalla porta USB)
- Modbus TCP-IP Server (dalle porte Ethernet) max 8 client

Per ulteriori informazioni su questi protocolli, consultare il sito Web: <u>http://www.modbus.org/specs.php</u>.

(function 5)

#### 8.1. CODICI FUNZIONE MODBUS SUPPORTATI

Sono supportate le seguenti funzioni Modbus:

- Read Holding Register (function 3)
- Read Coil Status (function 1)
- Write Coil
- Write Multiple Coil (function 15)
- Write Single Register (function 6)
- Write Multiple Registers (function 16)

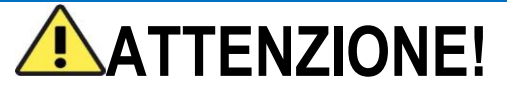

Tutti i valori a 32 bit sono contenuti in 2 registri consecutivi

# ATTENZIONE!

Eventuali registri con RW\* (contenuti in memoria flash) possono essere scritti un massimo di 10000

volte

Deve essere cura del programmatore PLC / Master Modbus non superare questo limite

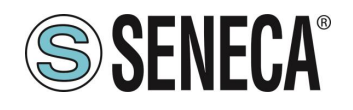

### 9. TAVOLA DEI REGISTRI MODBUS (SOLO MODELLO R-32DIDO)

Nelle tavole dei registri sono usate le seguenti abbreviazioni:

| MS = Più significativo                                                                                  |
|----------------------------------------------------------------------------------------------------|
| LS = Meno significativo                                                                                 |
| MSW = 16 bit più significativi                                                                          |
| LSW = 16 bit meno significativi                                                                         |
| RO = Registro in sola lettura                                                                           |
| RW = Registro in lettura/scrittura                                                                      |
| RW* = Registro in lettura e scrittura contenuto in memoria flash, scrivibile un massimo di 10000 volte. |
| Unsigned 16 bit = Registro intero senza segno, può assumere valori da 0 a 65535                         |
| Signed 16 bit = Registro intero con segno può assumere valori da -32768 a +32767                        |
| Float 32 bits = Registro floating point a singola precisione a 32 bits (IEEE 754)                       |
| https://en.wikipedia.org/wiki/IEEE_754                                                                  |

BIT = Registro booleano, può valere 0 (false) o 1 (true)

#### 9.1. R-32DIDO: TAVOLA DEI REGISTRI MODBUS 4x HOLDING REGISTERS

| ADDRES<br>S<br>(4x) | OFFSET<br>(4x) | REGISTER                       | CHANNEL | DESCRIPTION           | W/R | ΤΥΡΕ               |
|---------------------|----------------|--------------------------------|---------|-----------------------|-----|--------------------|
| 40001               | 0              | MACHINE-ID                     | -       | Device identification | RO  | UNSIGNED<br>16 BIT |
| 40002               | 1              | FW REVISION<br>(Maior/Minor)   | -       | Fw Revision           | RO  | UNSIGNED<br>16 BIT |
| 40003               | 2              | FW REVISION<br>(Fix/Build)     | -       | Fw Revision           | RO  | UNSIGNED<br>16 BIT |
| 40004               | 3              | FW CODE                        | -       | Fw Code               | RO  | UNSIGNED<br>16 BIT |
| 40005               | 4              | RESERVED                       | -       | -                     | RO  | UNSIGNED<br>16 BIT |
| 40006               | 5              | RESERVED                       | -       | -                     | RO  | UNSIGNED<br>16 BIT |
| 40007               | 6              | BOARD-ID                       | -       | Hw Revision           | RO  | UNSIGNED<br>16 BIT |
| 40008               | 7              | BOOT REVISION<br>(Maior/Minor) | -       | Bootloader Revision   | RO  | UNSIGNED<br>16 BIT |
| 40009               | 8              | BOOT REVISION<br>(Fix/Build)   | -       | Bootloader Revision   | RO  | UNSIGNED<br>16 BIT |
| 40010               | 9              | RESERVED                       | -       | -                     | RO  | UNSIGNED<br>16 BIT |
| 40011               | 10             | RESERVED                       | -       | -                     | RO  | UNSIGNED<br>16 BIT |

ALL RIGHTS RESERVED. NO PART OF THIS PUBLICATION MAY BE REPRODUCED WITHOUT PRIOR PERMISSION.

www.seneca.it

Doc: MI-00576-3-IT

Page 26

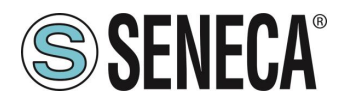

| ADDRES<br>S<br>(4x) | OFFSET<br>(4x) | REGISTER           | CHANNEL | DESCRIPTION                        | W/R | ΤΥΡΕ               |
|---------------------|----------------|--------------------|---------|------------------------------------|-----|--------------------|
| 40012               | 11             | RESERVED           | -       |                                    |     | UNSIGNED<br>16 BIT |
| 40013               | 12             | COMMAND_AUX<br>_3H | -       | Aux Command Register               | RW  | UNSIGNED<br>16 BIT |
| 40014               | 13             | COMMAND_AUX<br>_3L | -       | Aux Command Register               | RW  | UNSIGNED<br>16 BIT |
| 40015               | 14             | COMMAND_AUX<br>2   | -       | Aux Command Register               | RW  | UNSIGNED<br>16 BIT |
| 40016               | 15             | COMMAND_AUX<br>1   | -       | - Aux Command Register             |     | UNSIGNED<br>16 BIT |
| 40017               | 16             | COMMAND            | -       | Aux Command Register               |     | UNSIGNED<br>16 BIT |
| 40018               | 17             | STATUS             | -       | Device Status                      | RW  | UNSIGNED<br>16 BIT |
| 40019               | 18             | RESERVED           | -       | -                                  | RW  | UNSIGNED<br>16 BIT |
| 40020               | 19             | RESERVED           | -       | -                                  | RW  | UNSIGNED<br>16 BIT |
| 40021               | 20             | DIGITAL I/O        | 161     | Digital IO Value [Channel<br>161]  | RW  | UNSIGNED<br>16 BIT |
| 40022               | 21             | DIGITAL I/O        | 3217    | Digital IO Value [Channel<br>3217] | RW  | UNSIGNED<br>16 BIT |

| ADDRES<br>S<br>(4x) | OFFEST<br>(4x)   | REGISTER           | CHANNEL DESCRIPTION        |                          | W/R             | ΤΥΡΕ               |          |
|---------------------|------------------|--------------------|----------------------------|--------------------------|-----------------|--------------------|----------|
| 40101               | 100              | COUNTER MSW<br>DIN |                            | CHANNEL COUNTER          | RW              | UNSIGNED           |          |
| 40102               | 101              | COUNTER LSW<br>DIN | JNTER LSW 1 V              |                          | RW              | 32 BIT             |          |
| 40103               | 102              | COUNTER MSW<br>DIN | 2                          | CHANNEL COUNTER          | RW              | UNSIGNED           |          |
| 40104               | 103              | COUNTER LSW<br>DIN | 2                          | VALUE                    | RW              | 32 BIT             |          |
| 40105               | 104              | COUNTER MSW<br>DIN | 3 CHANNEL COUNTER<br>VALUE | 2                        | CHANNEL COUNTER | RW                 | UNSIGNED |
| 40106               | 105              | COUNTER LSW<br>DIN |                            | VALUE                    | RW              | 32 BIT             |          |
| 40107               | 106              | COUNTER MSW<br>DIN | 4                          | CHANNEL COUNTER          | RW              | UNSIGNED           |          |
| 40108               | <b>40108</b> 107 | COUNTER LSW<br>DIN | 4                          | VALUE                    | RW              | 32 BIT             |          |
| 40109               | 108              | COUNTER MSW<br>DIN | 5                          | CHANNEL COUNTER<br>VALUE | RW              | UNSIGNED<br>32 BIT |          |

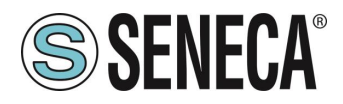

| ADDRES<br>S<br>(4x) | OFFEST<br>(4x)     | REGISTER                                         | CHANNEL    | DESCRIPTION |                    | W/R | ΤΥΡΕ     |
|---------------------|--------------------|--------------------------------------------------|------------|-------------|--------------------|-----|----------|
| 40110               | 109                | COUNTER LSW<br>DIN                               |            |             |                    | RW  |          |
| 40111               | 110                | COUNTER MSW<br>DIN                               | C          | CHANNEL (   | COUNTER            | RW  | UNSIGNED |
| 40112               | 111                | COUNTER LSW<br>DIN                               | Б          | VAL         | JE                 | RW  | 32 BIT   |
| 40113               | 112                | COUNTER MSW<br>DIN                               | 7          | CHANNEL (   | COUNTER            | RW  | UNSIGNED |
| 40114               | 113                | COUNTER LSW<br>DIN                               |            | VAL         | JE                 | RW  | 32 BIT   |
| 40115               | 114                | COUNTER MSW<br>DIN                               | 0          | CHANNEL (   | COUNTER            | RW  | UNSIGNED |
| 40116               | 115                | COUNTER LSW<br>DIN                               | 0          | VAL         | JE                 | RW  | 32 BIT   |
| 40117               | 116                | COUNTER MSW<br>DIN                               | 0          | CHANNEL (   | COUNTER            | RW  | UNSIGNED |
| 40118               | 117                | COUNTER LSW<br>DIN                               | 9          | VAL         | JE                 | RW  | 32 BIT   |
| 40119               | 118                | COUNTER MSW<br>DIN                               | 10         | CHANNEL (   | COUNTER            | RW  | UNSIGNED |
| 40120               | 119                | COUNTER LSW<br>DIN                               | 10         | VAL         | JE                 | RW  | 32 BIT   |
| 40121               | 120                | COUNTER MSW<br>DIN                               | 11         | CHANNEL CO  |                    | RW  | UNSIGNED |
| 40122               | 121                | COUNTER LSW<br>DIN                               | 11         | VAL         | JE                 | RW  | 32 BIT   |
| 40123               | 122                | COUNTER MSW<br>DIN                               | 42         | CHANNEL (   | COUNTER            | RW  | UNSIGNED |
| 40124               | 123                | COUNTER LSW<br>DIN                               | 12         | VAL         | JE                 | RW  | 32 BIT   |
| 40125               | 124                | COUNTER MSW<br>DIN                               | 12         | CHANNEL (   | COUNTER            | RW  | UNSIGNED |
| 40126               | 125                | COUNTER LSW<br>DIN                               | 15         | VAL         | JE                 | RW  | 32 BIT   |
| 40127               | 126                | COUNTER MSW<br>DIN                               | 14         | CHANNEL (   | COUNTER            | RW  | UNSIGNED |
| 40128               | 127                | COUNTER LSW<br>DIN                               | 14         | VAL         | JE                 | RW  | 32 BIT   |
| 40129               | 128                | COUNTER MSW<br>DIN                               | CHANNEL CO |             | COUNTER            | RW  | UNSIGNED |
| 40130               | 129                | COUNTER LSW<br>DIN                               | 15         | VALUE       |                    | RW  | 32 BIT   |
| 40131               | 130                | COUNTER MSW<br>DIN                               | 16         | CHANNEL (   | COUNTER            | RW  | UNSIGNED |
| 40132               | 131                | COUNTER LSW<br>DIN                               | 10         | VAL         | JE                 | RW  | 32 BIT   |
| ALL RIG<br>BE REPI  | HTS RESERVED. NO F | PART OF THIS PUBLICATION MAY<br>RIOR PERMISSION. | www.se     | neca.it     | Doc: MI-00576-3-IT | F   | Page 28  |

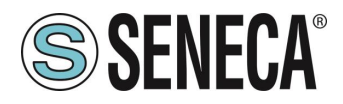

| ADDRES<br>S<br>(4x) | OFFEST<br>(4x) | REGISTER           | CHANNEL | IEL DESCRIPTION          |    | ΤΥΡΕ               |
|---------------------|----------------|--------------------|---------|--------------------------|----|--------------------|
| 40133               | 132            | COUNTER MSW<br>DIN |         | CHANNEL COUNTER          | RW | UNSIGNED           |
| 40134               | 133            | COUNTER LSW<br>DIN | 1/      | VALUE                    | RW | 32 BIT             |
| 40135               | 134            | COUNTER MSW<br>DIN | 18      | CHANNEL COUNTER          | RW | UNSIGNED           |
| 40136               | 135            | COUNTER LSW<br>DIN | 10      | VALUE                    | RW | 32 BIT             |
| 40137               | 136            | COUNTER MSW<br>DIN | 19      | CHANNEL COUNTER          | RW | UNSIGNED           |
| 40138               | 137            | COUNTER LSW<br>DIN |         | VALUE                    | RW | 32 BIT             |
| 40139               | 138            | COUNTER MSW<br>DIN | 20      | CHANNEL COUNTER          | RW | UNSIGNED           |
| 40140               | 139            | COUNTER LSW<br>DIN | 20      | VALUE                    | RW | 32 BIT             |
| 40141               | 140            | COUNTER MSW<br>DIN | 21      | CHANNEL COUNTER          | RW | UNSIGNED           |
| 40142               | 141            | COUNTER LSW<br>DIN | 21      | VALUE                    | RW | 32 BIT             |
| 40143               | 142            | COUNTER MSW<br>DIN | 22      | CHANNEL COUNTER          | RW | UNSIGNED           |
| 40144               | 143            | COUNTER LSW<br>DIN | 22      | VALUE                    | RW | 32 BIT             |
| 40145               | 144            | COUNTER MSW<br>DIN | 22      | CHANNEL COUNTER          | RW | UNSIGNED           |
| 40146               | 145            | COUNTER LSW<br>DIN | 25      | VALUE                    | RW | 32 BIT             |
| 40147               | 146            | COUNTER MSW<br>DIN | 24      | CHANNEL COUNTER          | RW | UNSIGNED           |
| 40148               | 147            | COUNTER LSW<br>DIN | 24      | VALUE                    | RW | 32 BIT             |
| 40149               | 148            | COUNTER MSW<br>DIN | 25      | CHANNEL COUNTER          | RW | UNSIGNED           |
| 40150               | 149            | COUNTER LSW<br>DIN | 23      | VALUE                    | RW | 32 BIT             |
| 40151               | 150            | COUNTER MSW<br>DIN | 26      | CHANNEL COUNTER          | RW | UNSIGNED           |
| 40152               | 151            | COUNTER LSW<br>DIN | 20      | VALUE                    | RW | 32 BIT             |
| 40153               | 152            | COUNTER MSW<br>DIN | 77      | CHANNEL COUNTER          | RW | UNSIGNED           |
| 40154               | 153            | COUNTER LSW<br>DIN | 27      | VALUE                    | RW | 32 BIT             |
| 40155               | 154            | COUNTER MSW<br>DIN | 28      | CHANNEL COUNTER<br>VALUE | RW | UNSIGNED<br>32 BIT |

ALL RIGHTS RESERVED. NO PART OF THIS PUBLICATION MAY BE REPRODUCED WITHOUT PRIOR PERMISSION.

www.seneca.it

Doc: MI-00576-3-IT Page 29

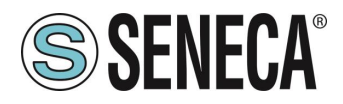

| ADDRES<br>S<br>(4x) | OFFEST<br>(4x) | REGISTER           | CHANNEL | DESCRIPTION     | W/R           | ΤΥΡΕ     |
|---------------------|----------------|--------------------|---------|-----------------|---------------|----------|
| 40156               | 155            | COUNTER LSW        |         |                 | RW            |          |
|                     |                | COUNTER MSW        |         |                 |               |          |
| 40157               | 156            | DIN                | 20      | CHANNEL COUNTER | RW            | UNSIGNED |
| 40159               | 157            | COUNTER LSW        | 29      | VALUE           |               | 32 BIT   |
| 40156               | 157            | DIN                |         |                 | RVV           |          |
| 40159               | 158            | COUNTER MSW        |         |                 | RW            |          |
|                     | 100            | DIN                | 30      | CHANNEL COUNTER |               | UNSIGNED |
| 40160               | 159            | COUNTER LSW        |         | VALUE           | RW            | 32 BIT   |
|                     |                |                    |         |                 |               |          |
| 40161               | 160            |                    |         |                 | RW            |          |
|                     |                | COUNTER I SW       | 31      | VALUE           |               | 32 BIT   |
| 40162               | 161            | DIN                |         | WILC'L          | RW            | 02 011   |
| 404.62              | 4.62           | COUNTER MSW        |         |                 | <b>D</b> ).4/ |          |
| 40163               | 162            | DIN                | 22      | CHANNEL COUNTER | RW            | UNSIGNED |
| 40164               | 163            | COUNTER LSW<br>DIN | 52      | VALUE           | RW            | 32 BIT   |
| 40165               | 164            |                    | 1       |                 | RW            | FLOAT 32 |
| 40166               | 165            | PERIOD             | L L     | PERIOD [ms]     | RW            | BIT      |
| 40167               | 166            | DEDIOD             | 2       |                 | RW            | FLOAT 32 |
| 40168               | 167            | PERIOD             | 2       | PERIOD [ms]     | RW            | BIT      |
| 40169               | 168            | DEDIOD             | 2       |                 | RW            | FLOAT 32 |
| 40170               | 169            | PERIOD             | 3       | PERIOD [ms]     | RW            | BIT      |
| 40171               | 170            |                    |         |                 | RW            | FLOAT 32 |
| 40172               | 171            | PERIOD             | 4       | PERIOD [ms]     | RW            | BIT      |
| 40173               | 172            |                    | -       |                 | RW            | FLOAT 32 |
| 40174               | 173            | PERIOD             | 5       | PERIOD [ms]     | RW            | BIT      |
| 40175               | 174            | 252102             | C.      |                 | RW            | FLOAT 32 |
| 40176               | 175            | PERIOD             | 6       | PERIOD [ms]     | RW            | BIT      |
| 40177               | 176            |                    | 7       |                 | RW            | FLOAT 32 |
| 40178               | 177            | PERIOD             | /       | PERIOD [ms]     | RW            | BIT      |
| 40179               | 178            | 252102             |         |                 | RW            | FLOAT 32 |
| 40180               | 179            | PERIOD             | 8       | PERIOD [ms]     | RW            | BIT      |
| 40181               | 180            |                    |         |                 | RW            | FLOAT 32 |
| 40182               | 181            | PERIOD             | 9       | PERIOD [ms]     | RW            | BIT      |
| 40183               | 182            |                    |         |                 | RW            | FLOAT 32 |
| 40184               | 183            | PERIOD             | 10      | PERIOD [ms]     | RW            | BIT      |
| 40185               | 184            | <b>BFB C C</b>     |         |                 | RW            | FLOAT 32 |
| 40186               | 185            | PERIOD             | 11      | PERIOD [ms]     | RW            | BIT      |
| 40187               | 186            |                    |         |                 | RW            | FLOAT 32 |
| 40188               | 187            | PERIOD             | 12      | PERIOD [ms]     | RW            | BIT      |

Page 30

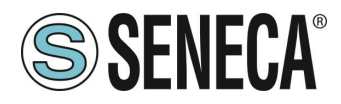

| ADDRES<br>S<br>(4x) | OFFEST<br>(4x) | REGISTER | CHANNEL | DESCRIPTION | W/R | ΤΥΡΕ     |
|---------------------|----------------|----------|---------|-------------|-----|----------|
| 40189               | 188            | 252102   | 12      |             | RW  | FLOAT 32 |
| 40190               | 189            | PERIOD   | 13      | PERIOD [ms] | RW  | BIT      |
| 40191               | 190            | DEDIOD   | 1.4     |             | RW  | FLOAT 32 |
| 40192               | 191            | PERIOD   | 14      | PERIOD [ms] | RW  | BIT      |
| 40193               | 192            | DEDIOD   | 15      |             | RW  | FLOAT 32 |
| 40194               | 193            | PERIOD   | 15      | PERIOD [ms] | RW  | BIT      |
| 40195               | 194            | DEDIOD   | 16      |             | RW  | FLOAT 32 |
| 40196               | 195            | PERIOD   | 10      |             | RW  | BIT      |
| 40197               | 196            |          | 17      | DEDIOD [mc] | RW  | FLOAT 32 |
| 40198               | 197            | PERIOD   | 17      |             | RW  | BIT      |
| 40199               | 198            |          | 10      |             | RW  | FLOAT 32 |
| 40200               | 199            | PERIOD   | 10      |             | RW  | BIT      |
| 40201               | 200            | PERIOD   | 10      | DEBIOD [ms] | RW  | FLOAT 32 |
| 40202               | 201            | T ENIOD  | 15      |             | RW  | BIT      |
| 40203               | 202            | PERIOD   | 20      | PERIOD [ms] | RW  | FLOAT 32 |
| 40204               | 203            |          | 20      |             | RW  | BIT      |
| 40205               | 204            | PERIOD   | 21      | PERIOD [ms] | RW  | FLOAT 32 |
| 40206               | 205            |          | ~ ~ ~   |             | RW  | BIT      |
| 40207               | 206            | PERIOD   | 22      | PFRIOD [ms] | RW  | FLOAT 32 |
| 40208               | 207            |          | ~~~     |             | RW  | BIT      |
| 40209               | 208            | PERIOD   | 23      | PFRIOD [ms] | RW  | FLOAT 32 |
| 40210               | 209            |          | 20      |             | RW  | BIT      |
| 40211               | 210            | PERIOD   | 24      | PERIOD [ms] | RW  | FLOAT 32 |
| 40212               | 211            |          |         |             | RW  | BIT      |
| 40213               | 212            | PERIOD   | 25      | PERIOD [ms] | RW  | FLOAT 32 |
| 40214               | 213            | _        | _       |             | RW  | BIT      |
| 40215               | 214            | PERIOD   | 26      | PERIOD [ms] | RW  | FLOAT 32 |
| 40216               | 215            |          |         |             | RW  | BIT      |
| 40217               | 216            | PERIOD   | 27      | PERIOD [ms] | RW  | FLOAT 32 |
| 40218               | 217            |          |         |             | RW  | BII      |
| 40219               | 218            | PERIOD   | 28      | PERIOD [ms] | RW  | FLOAT 32 |
| 40220               | 219            |          |         |             | RW  | BII      |
| 40221               | 220            | PERIOD   | 29      | PERIOD [ms] | RW  | FLOAT 32 |
| 40222               | 221            |          |         |             | RW  | BII      |
| 40223               | 222            | PERIOD   | 30      | PERIOD [ms] | RW  | FLOAT 32 |
| 40224               | 223            |          |         |             | RW  | BII      |
| 40225               | 224            | PERIOD   | 31      | PERIOD [ms] | RW  | FLOAT 32 |
| 40226               | 225            |          |         |             | RW  | BII      |
| 40227               | 226            | PERIOD   | 32      | PERIOD [ms] | RW  | FLOAT 32 |
| 40228               | 227            |          |         |             | RW  | BIT      |

ALL RIGHTS RESERVED. NO PART OF THIS PUBLICATION MAY BE REPRODUCED WITHOUT PRIOR PERMISSION.

www.seneca.it

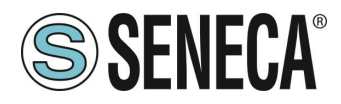

| ADDRES<br>S<br>(4x) | OFFEST<br>(4x) | REGISTER  | CHANNEL | DESCRIPTION                  | W/R  | ΤΥΡΕ            |
|---------------------|----------------|-----------|---------|------------------------------|------|-----------------|
| 40229               | 228            |           | 1       |                              | RW   | FLOAT 32        |
| 40230               | 229            | FREQUENCY | 1       | FREQUENCY [HZ]               | RW   | BIT             |
| 40231               | 230            |           | 2       |                              | RW   | FLOAT 32        |
| 40232               | 231            | FREQUENCY | 2       |                              | RW   | BIT             |
| 40233               | 232            |           | 2       |                              | RW   | FLOAT 32        |
| 40234               | 233            | FREQUENCE | 5       |                              | RW   | BIT             |
| 40235               | 234            | EREQUENCY | 1       |                              | RW   | FLOAT 32        |
| 40236               | 235            | TREQUENCI | -       |                              | RW   | BIT             |
| 40237               | 236            | EREQUENCY | 5       |                              | RW   | FLOAT 32        |
| 40238               | 237            | TREQUENCE | 5       |                              | RW   | BIT             |
| 40239               | 238            | FREQUENCY | 6       | ERECLIENCY [H <sub>7</sub> ] | RW   | FLOAT 32        |
| 40240               | 239            |           | Ű       |                              | RW   | BIT             |
| 40241               | 240            | FREQUENCY | 7       | FREQUENCY [H <sub>7</sub> ]  | RW   | FLOAT 32        |
| 40242               | 241            |           | ,       |                              | RW   | BIT             |
| 40243               | 242            | FREQUENCY | 8       | FREQUENCY [Hz]               | RW   | FLOAT 32        |
| 40244               | 243            |           |         |                              | RW   | BIT             |
| 40245               | 244            | FREQUENCY | 9       | FREQUENCY [Hz]               | RW   | FLOAT 32        |
| 40246               | 245            |           |         |                              | RW   | BIT             |
| 40247               | 246            | FREQUENCY | 10      | FREQUENCY [Hz]               | RW   | FLOAT 32        |
| 40248               | 247            |           |         |                              | RW   | BIT             |
| 40249               | 248            | FREQUENCY | 11      | FREQUENCY [Hz]               | RW   | FLOAT 32        |
| 40250               | 249            | -         |         |                              | RW   | BH              |
| 40251               | 250            | FREQUENCY | 12      | FREQUENCY [Hz]               | RW   | FLOAT 32        |
| 40252               | 251            |           |         |                              | RW   | BH              |
| 40253               | 252            | FREQUENCY | 13      | FREQUENCY [Hz]               | RW   | FLOAT 32        |
| 40254               | 253            |           |         |                              | RW   | BH              |
| 40255               | 254            | FREQUENCY | 14      | FREQUENCY [Hz]               | RW   | FLOAT 32        |
| 40256               | 255            |           |         |                              | RW   | BII             |
| 40257               | 250            | FREQUENCY | 15      | FREQUENCY [Hz]               |      | FLOAT 32        |
| 40258               | 257            |           |         |                              | RW   |                 |
| 40259               | 258            | FREQUENCY | 16      | FREQUENCY [Hz]               |      | FLOAT 32        |
| 40200               | 259            |           |         |                              |      |                 |
| 40201               | 200            | FREQUENCY | 17      | FREQUENCY [Hz]               |      | FLOAT 32<br>BIT |
| 40202               | 201            |           |         |                              |      |                 |
| 40203               | 202            | FREQUENCY | 18      | FREQUENCY [Hz]               |      | RIT             |
| 40265               | 203            |           |         |                              | R\// |                 |
| 40265               | 265            | FREQUENCY | 19      | FREQUENCY [Hz]               | R\// | RIT             |
| 40267               | 265            |           |         |                              | R\// |                 |
| 40268               | 267            | FREQUENCY | 20      | FREQUENCY [Hz]               | RW   | BIT             |

ALL RIGHTS RESERVED. NO PART OF THIS PUBLICATION MAY BE REPRODUCED WITHOUT PRIOR PERMISSION.

Doc: MI-00576-3-IT

Page 32

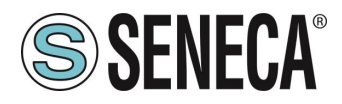

| ADDRES<br>S<br>(4x) | OFFEST<br>(4x) | REGISTER   | CHANNEL | DESCRIPTION | W/R | ΤΥΡΕ     |
|---------------------|----------------|------------|---------|-------------|-----|----------|
| 40269               | 268            |            | 21      |             | RW  | FLOAT 32 |
| 40270               | 269            | FREQUENCE  | 21      |             | RW  | BIT      |
| 40271               | 270            |            | 22      |             | RW  | FLOAT 32 |
| 40272               | 271            | FREQUENCE  | 22      |             | RW  | BIT      |
| 40273               | 272            |            | 22      |             | RW  | FLOAT 32 |
| 40274               | 273            | FREQUENCE  | 25      |             | RW  | BIT      |
| 40275               | 274            |            | 24      |             | RW  | FLOAT 32 |
| 40276               | 275            | FREQUENCE  | 24      |             | RW  | BIT      |
| 40277               | 276            |            | 25      |             | RW  | FLOAT 32 |
| 40278               | 277            | FREQUENCE  | 23      |             | RW  | BIT      |
| 40279               | 278            |            | 26      |             | RW  | FLOAT 32 |
| 40280               | 279            | FREQUENCE  | 20      |             | RW  | BIT      |
| 40281               | 280            |            | 27      |             | RW  | FLOAT 32 |
| 40282               | 281            | FREQUENCE  | 27      |             | RW  | BIT      |
| 40283               | 282            |            | 20      |             | RW  | FLOAT 32 |
| 40284               | 283            | FREQUENCE  | 20      |             | RW  | BIT      |
| 40285               | 284            |            | 20      |             | RW  | FLOAT 32 |
| 40286               | 285            | FREQUENCE  | 29      |             | RW  | BIT      |
| 40287               | 286            |            | 20      |             | RW  | FLOAT 32 |
| 40288               | 287            | FREQUENCE  | 50      |             | RW  | BIT      |
| 40289               | 288            |            | 21      |             | RW  | FLOAT 32 |
| 40290               | 289            | PREQUEINCY | 51      |             | RW  | BIT      |
| 40291               | 290            |            | 22      |             | RW  | FLOAT 32 |
| 40292               | 291            | FREQUENCY  | 32      |             | RW  | BIT      |

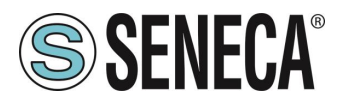

#### 9.2. R-32DIDO: TAVOLA DEI REGISTRI MODBUS 0x COIL STATUS

| ADDRESS (0x) | ADDRESS (0x) OFFSET | REGISTER    | CHANNEL | DESCRIPTION | W/R | ΤΥΡΕ |
|--------------|---------------------|-------------|---------|-------------|-----|------|
| 1            | 0                   | DIGITAL I/O | 1       | DIGITAL I/O | RW  | BIT  |
| 2            | 1                   | DIGITAL I/O | 2       | DIGITAL I/O | RW  | BIT  |
| 3            | 2                   | DIGITAL I/O | 3       | DIGITAL I/O | RW  | BIT  |
| 4            | 3                   | DIGITAL I/O | 4       | DIGITAL I/O | RW  | BIT  |
| 5            | 4                   | DIGITAL I/O | 5       | DIGITAL I/O | RW  | BIT  |
| 6            | 5                   | DIGITAL I/O | 6       | DIGITAL I/O | RW  | BIT  |
| 7            | 6                   | DIGITAL I/O | 7       | DIGITAL I/O | RW  | BIT  |
| 8            | 7                   | DIGITAL I/O | 8       | DIGITAL I/O | RW  | BIT  |
| 9            | 8                   | DIGITAL I/O | 9       | DIGITAL I/O | RW  | BIT  |
| 10           | 9                   | DIGITAL I/O | 10      | DIGITAL I/O | RW  | BIT  |
| 11           | 10                  | DIGITAL I/O | 11      | DIGITAL I/O | RW  | BIT  |
| 12           | 11                  | DIGITAL I/O | 12      | DIGITAL I/O | RW  | BIT  |
| 13           | 12                  | DIGITAL I/O | 13      | DIGITAL I/O | RW  | BIT  |
| 14           | 13                  | DIGITAL I/O | 14      | DIGITAL I/O | RW  | BIT  |
| 15           | <b>15</b> 14        |             | 15      | DIGITAL I/O | RW  | BIT  |
| 16           | <b>16</b> 15        |             | 16      | DIGITAL I/O | RW  | BIT  |
| 17           | 16                  | DIGITAL I/O | 17      | DIGITAL I/O | RW  | BIT  |
| 18           | 17                  | DIGITAL I/O | 18      | DIGITAL I/O | RW  | BIT  |
| 19           | 18                  | DIGITAL I/O | 19      | DIGITAL I/O | RW  | BIT  |
| 20           | 19                  | DIGITAL I/O | 20      | DIGITAL I/O | RW  | BIT  |
| 21           | 20                  | DIGITAL I/O | 21      | DIGITAL I/O | RW  | BIT  |
| 22           | 21                  | DIGITAL I/O | 22      | DIGITAL I/O | RW  | BIT  |
| 23           | 22                  | DIGITAL I/O | 23      | DIGITAL I/O | RW  | BIT  |
| 24           | 23                  | DIGITAL I/O | 24      | DIGITAL I/O | RW  | BIT  |
| 25           | 24                  | DIGITAL I/O | 25      | DIGITAL I/O | RW  | BIT  |
| 26           | 25                  | DIGITAL I/O | 26      | DIGITAL I/O | RW  | BIT  |
| 27           | 26                  | DIGITAL I/O | 27      | DIGITAL I/O | RW  | BIT  |
| 28           | 27                  | DIGITAL I/O | 28      | DIGITAL I/O | RW  | BIT  |
| 29           | 28                  | DIGITAL I/O | 29      | DIGITAL I/O | RW  | BIT  |
| 30           | 29                  | DIGITAL I/O | 30      | DIGITAL I/O | RW  | BIT  |
| 31           | 30                  | DIGITAL I/O | 31      | DIGITAL I/O | RW  | BIT  |
| 32           | 31                  | DIGITAL I/O | 32      | DIGITAL I/O | RW  | BIT  |

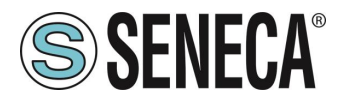

#### 9.3. R-32DIDO: TAVOLA DEI REGISTRI MODBUS 1x INPUT STATUS (FUNCTION CODE 2)

| ADDRESS (0x) | ADDRESS (0x) OFFSET | REGISTER    | CHANNEL  | DESCRIPTION | W/R | ΤΥΡΕ |
|--------------|---------------------|-------------|----------|-------------|-----|------|
| 10001        | 0                   | DIGITAL I/O | 1        | DIGITAL I/O | RW  | BIT  |
| 10002        | 1                   | DIGITAL I/O | 2        | DIGITAL I/O | RW  | BIT  |
| 10003        | 2                   | DIGITAL I/O | 3        | DIGITAL I/O | RW  | BIT  |
| 10004        | 3                   | DIGITAL I/O | 4        | DIGITAL I/O | RW  | BIT  |
| 10005        | 4                   | DIGITAL I/O | 5        | DIGITAL I/O | RW  | BIT  |
| 10006        | 5                   | DIGITAL I/O | 6        | DIGITAL I/O | RW  | BIT  |
| 10007        | 6                   | DIGITAL I/O | 7        | DIGITAL I/O | RW  | BIT  |
| 10008        | 7                   | DIGITAL I/O | 8        | DIGITAL I/O | RW  | BIT  |
| 10009        | 8                   | DIGITAL I/O | 9        | DIGITAL I/O | RW  | BIT  |
| 10010        | 9                   | DIGITAL I/O | 10       | DIGITAL I/O | RW  | BIT  |
| 10011        | 10                  | DIGITAL I/O | 11       | DIGITAL I/O | RW  | BIT  |
| 10012        | 11                  | DIGITAL I/O | 12       | DIGITAL I/O | RW  | BIT  |
| 10013        | 12                  | DIGITAL I/O | 13       | DIGITAL I/O | RW  | BIT  |
| 10014        | 13                  | DIGITAL I/O | 14       | DIGITAL I/O | RW  | BIT  |
| 10015        | 14                  | DIGITAL I/O | 15       | DIGITAL I/O | RW  | BIT  |
| 10016        | 15                  | DIGITAL I/O | 16       | DIGITAL I/O | RW  | BIT  |
| 10017        | 16                  | DIGITAL I/O | 17<br>18 | DIGITAL I/O | RW  | BIT  |
| 10018        | 17                  | DIGITAL I/O |          | DIGITAL I/O | RW  | BIT  |
| 10019        | 18                  | DIGITAL I/O | 19       | DIGITAL I/O | RW  | BIT  |
| 10020        | 19                  | DIGITAL I/O | 20       | DIGITAL I/O | RW  | BIT  |
| 10021        | 20                  | DIGITAL I/O | 21       | DIGITAL I/O | RW  | BIT  |
| 10022        | 21                  | DIGITAL I/O | 22       | DIGITAL I/O | RW  | BIT  |
| 10023        | 22                  | DIGITAL I/O | 23       | DIGITAL I/O | RW  | BIT  |
| 10024        | 23                  | DIGITAL I/O | 24       | DIGITAL I/O | RW  | BIT  |
| 10025        | 24                  | DIGITAL I/O | 25       | DIGITAL I/O | RW  | BIT  |
| 10026        | 25                  | DIGITAL I/O | 26       | DIGITAL I/O | RW  | BIT  |
| 10027        | 26                  | DIGITAL I/O | 27       | DIGITAL I/O | RW  | BIT  |
| 10028        | 27                  | DIGITAL I/O | 28       | DIGITAL I/O | RW  | BIT  |
| 10029        | 28                  | DIGITAL I/O | 29       | DIGITAL I/O | RW  | BIT  |
| 10030        | 29                  | DIGITAL I/O | 30       | DIGITAL I/O | RW  | BIT  |
| 10031        | 30                  | DIGITAL I/O | 31       | DIGITAL I/O | RW  | BIT  |
| 10032        | 31                  | DIGITAL I/O | 32       | DIGITAL I/O | RW  | BIT  |

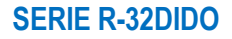

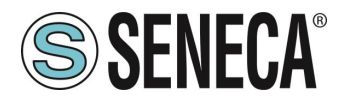

### 10. RICERCA E MODIFICA DELL'IP DEL DISPOSITIVO CON SENECA DISCOVERY TOOL

La ricerca e la modifica di un dispositivo può essere effettuata direttamente nel software Easy Setup 2. Nel caso si utilizzino anche dispositivi Seneca non facenti parte della serie R è più comodo impostare gli indirizzi con un unico software.

Quando nel dispositivo della serie R il led STS è acceso fisso, è possibile ottenere l'indirizzo IP che è stato impostato anche utilizzando anche il tool "Seneca Discovery".

Il software può essere scaricato da:

#### https://www.seneca.it/en/linee-di-prodotto/software/easy/sdd

Premendo il pulsante "search" si avvia la ricerca di tutti i device Seneca presenti nella rete anche se con indirizzi ip non compatibili con la configurazione attuale del PC:

| = | IP              | Mode   | MAC               | Ping             | Name       | Hostname        | Firmware | CRC | Commands |  |
|---|-----------------|--------|-------------------|------------------|------------|-----------------|----------|-----|----------|--|
| € | 192.168.86.95   | DHCP   | 00:A7:C5:F1:11:92 | 2 ms             | R-16DI-8DO | 192.168.86.95   | 997.1014 | ОК  | Assign   |  |
| ₽ | 192.168.90.199  | STATIC | C8:F9             | Different Subnet | Z-KEY      | 192.168.90.199  | 126.0    | ОК  | Assign   |  |
| Ð | 192.168.85.8    | STATIC | C8:F9             | 4 ms             | Z-KEY      | 10000           | 119.0    | ОК  | Assign   |  |
| 9 | 192.168.85.106  | STATIC | C8:F9             | 4 ms             | Z-PASS2-S  | 2               | 2940.343 | ОК  | Assign   |  |
| 9 | 192.168.84.156  | STATIC | 00:22             | 2 ms             | Cloud BOX  | 1 6             | 7800.112 | ок  |          |  |
| 9 | 192.168.85.198  | STATIC | C8:F9             | 2 ms             | Z-PASS2-S  | 2               | 2940.335 | ОК  | Assign   |  |
| 9 | 192.168.84.192  | STATIC | C8:F9             | 2 ms             | Z-TWS4     | 2               | 2940.331 | ОК  | Assign   |  |
| 9 | 192.168.85.7    | STATIC | C8:F9             | 2 ms             | Z-PASS2    |                 | 3900.240 | OK  | Assign   |  |
| 9 | 192.168.85.200  | STATIC | C8:F9             | 3 ms             | Z-TWS4     | 2               | 2940.220 | ОК  |          |  |
| 9 | 192.168.85.69   | STATIC | 00:50             | 2 ms             | Cloud BOX  |                 | 7800.200 | OK  |          |  |
| 9 | 192.168.84.155  | STATIC | 00:22             | 2 ms             | Cloud BOX  | c sca           | 7800.111 | ОК  |          |  |
| 9 | 192.168.85.103  | STATIC | C8:F9             | 2 ms             | Z-PASS2    | 1 3             | 3900.250 | ОК  | Assign   |  |
| 9 | 192.168.100.101 | DHCP   | C8:F9             | Different Subnet | Z-PASS2    | 192.168.100.101 | 3900.240 | ОК  | Assign   |  |

E' ora possibile cambiare l'indirizzo tramite la pressione del pulsante "Assign":

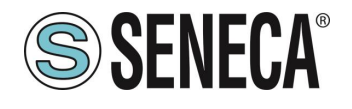

| Assign IP     | x             |
|---------------|---------------|
|               |               |
|               | IP            |
| ✓ Static IP   | 192.168.86.95 |
| Netmask       | Gateway       |
| 255.255.255.0 | 192.168.86.1  |
|               |               |
| Assign        | Cancel        |
|               |               |

Il software lavora su layer 2 e non è quindi necessario avere una configurazione ethernet compatibile con il dispositivo che si sta cercando.

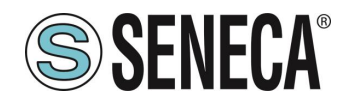

#### 11. PROFINET IO (SOLO MODELLO R-32DIDO-P)

Tipo di protocollo: Class A Device, Cyclic Real-time (RT) and Acyclic Data

Il dispositivo è stato testato con I seguenti PLC: SIEMENS S7 1200 e 1500 (Tia Portal 16) CODESYS Runtime 3.5 (Codesys 3.5)

#### 11.1. CREAZIONE DI UN PROGETTO PASSO PASSO CON PLC SIEMENS (TIA PORTAL 16)

Creiamo un nuovo progetto:

| IJ | A Siemens - C:\Users\Labora                                    | torio iot\Docume              | ents\Automatio | n\Test | Prj\Test_P | ri |                |        |
|----|----------------------------------------------------------------|-------------------------------|----------------|--------|------------|----|----------------|--------|
| 6  | Progetto Modifica Visualizza                                   | Inserisci Onli                | ne Strumenti   | Tool   | Finestra   | ?  |                | a      |
| 1  | Apri<br>Migrazione progetto                                    | Ctrl+O                        | ) ± (≠ ± ')    |        |            |    | Collega online | inte 🖉 |
|    | Chiudi<br>Elimina progetto                                     | Ctrl+W<br>Ctrl+E              |                | •      |            |    |                |        |
| Ī  | Salva<br>Salva con nome<br>Archivia                            | Ctrl+S<br>Ctrl+Maiusc+S       |                | 1      |            |    |                |        |
| Ľ  | Server di progetti                                             | •                             |                |        |            |    |                |        |
| 2  | 👕 Card Reader/memoria USB<br>👕 File della memory card          | <b>)</b>                      |                | 1      |            |    |                |        |
| Ľ  | Avvia controllo di base della                                  | coerenza                      |                |        |            |    |                |        |
|    | C:\Users\Laboratorio_iot\Doci<br>C:\Users\Laboratorio_iot\Doci | umen\Test_Prj<br>um\Progetto2 |                |        |            |    |                |        |

#### 11.1.1. INSTALLAZIONE DEL FILE GSD

Installiamo il file GSD del prodotto Seneca:

| Siemens - C:\Users\Laboratorio_iot\Document   | s\Automation\Test_Prj\Test_Prj           |                                 |
|-----------------------------------------------|------------------------------------------|---------------------------------|
| Progetto Modifica Visualizza Inserisci Online | Strumenti Tool Finestra ?                |                                 |
| 📑 🛅 🖬 Salva progetto 📑 🐰 🏥 🛍 🗶 🖷              | Y Impostazioni                           | nline 🖉 Interrompi collegamento |
| Navigazione del progetto                      | Support package                          |                                 |
| Dispositivi                                   | Gestisci file di descrizione dispositivo |                                 |
|                                               | Avvia Automation License Manager         |                                 |
|                                               | 🖭 Visualizza testo di riferimento        |                                 |
|                                               | 🔲 Biblioteche globali                    |                                 |
| 🔻 📄 Test_Prj                                  | Li biblioteche globali                   |                                 |
| 😤 📑 Aggiungi nuovo dispositivo                |                                          |                                 |
| 🗧 🛗 Dispositivi & Reti                        |                                          |                                 |
| 🕨 🔛 Dispositivi non raggruppati               |                                          |                                 |
| 🕨 📷 Impostazioni Security                     |                                          |                                 |
| 🕨 🔀 Funzioni oltre i limiti del PLC           |                                          |                                 |
| ►                                             |                                          |                                 |

Puntiamo alla directory dove è presente il file e premiamo OK, successivamente comparirà l'elenco dei file GSD presenti nella cartella:

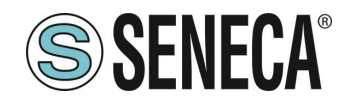

| 6 | estione file di descrizione disposi      | itivo           |             |                       | ×            |
|---|------------------------------------------|-----------------|-------------|-----------------------|--------------|
|   | Percorso di origin C:\Users\Laboratorio_ | _iot\Desktop\TE | ST_PROFINET |                       |              |
|   | Contenuto del percorso importato         | )               |             |                       |              |
|   | 🖌 File                                   | Versione        | Lingua      | Stato                 | Informazioni |
|   | GSDML-V2.2-SENECA-R16DI8DO-2             | V2.2            | Inglese     | Non ancora installato |              |
|   |                                          |                 |             |                       |              |
|   |                                          |                 |             |                       |              |
|   |                                          |                 |             |                       |              |
|   |                                          |                 |             |                       |              |
|   |                                          |                 |             |                       |              |
|   |                                          |                 |             |                       |              |
|   |                                          |                 |             |                       |              |
|   |                                          |                 |             |                       |              |
|   |                                          |                 |             |                       |              |
|   | <                                        |                 |             |                       | >            |
|   |                                          |                 |             | Cancella Installa     | Annulla      |

Facciamo click, quindi, su "installa".

#### 11.1.2. INSERIMENTO DEL PLC SIEMENS NEL PROGETTO

Ora inseriamo il PLC Siemens (nel nostro esempio un SIEMATIC S7 1200), premiamo su "Aggiungi nuovo dispositivo...":

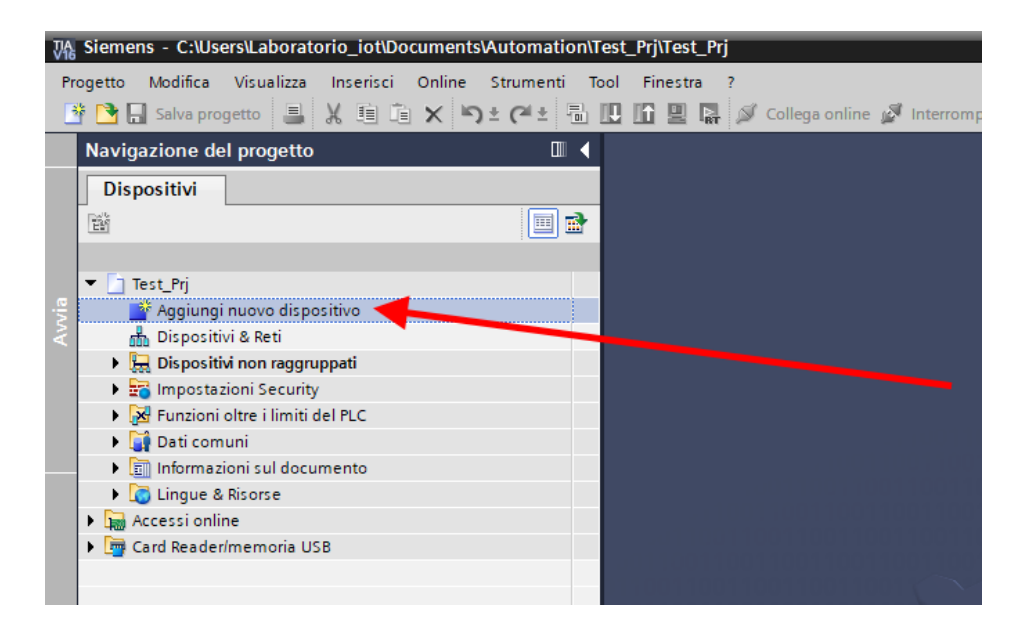

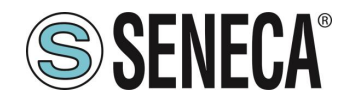

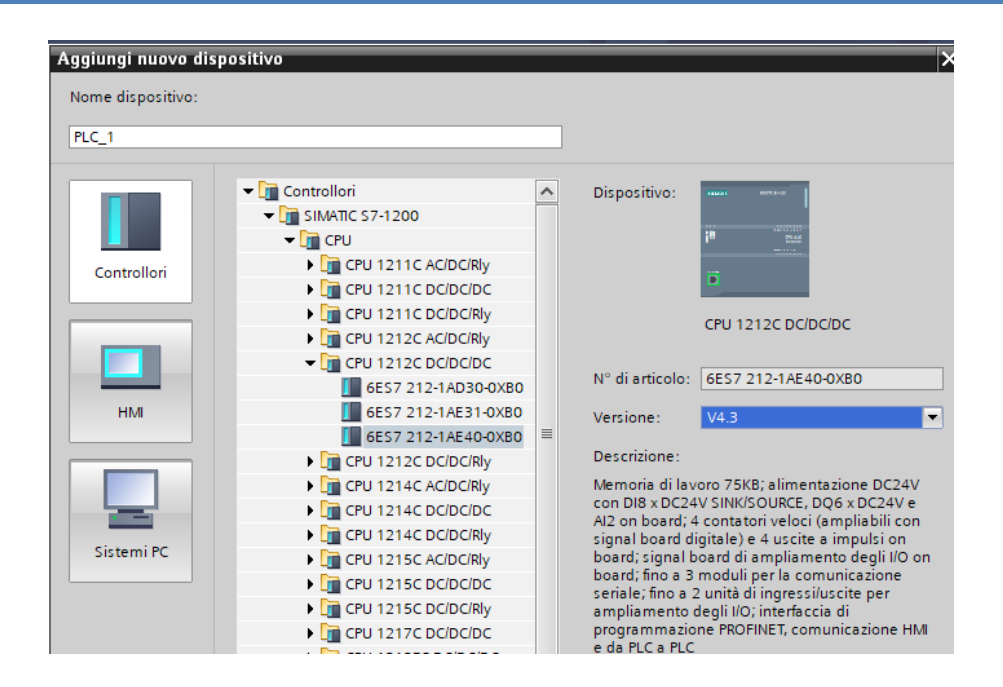

Confermiamo e otteniamo l'inserimento del PLC nel rack:

| avigazione del progetto                | Ш ( | Test_Prj → PLC_1 [C | PU 121 | 2C DCI | DCIDCJ |             |            |            |   |     |      |                        |       |             |             |                         |                     |
|----------------------------------------|-----|---------------------|--------|--------|--------|-------------|------------|------------|---|-----|------|------------------------|-------|-------------|-------------|-------------------------|---------------------|
| Dispositivi                            |     |                     |        |        |        |             |            |            |   |     |      |                        |       |             |             | 🚽 Vista                 | topologica 🛛 🛔 Vis  |
|                                        | 🔟 🖬 | PLC_1 [CPU 12120    | 1      | •      |        | . 🖌 🗄       | i 💷 🔍 ±    |            |   |     | Vist | a generale dispositivi |       |             |             |                         |                     |
|                                        |     |                     |        |        |        |             |            |            |   | ^   |      | Modulo                 | Posto | Indirizzo I | Indirizzo O | Tino                    | N* di articolo      |
| Test_Prj                               |     |                     |        |        |        |             |            |            |   |     |      |                        | 103   |             |             |                         |                     |
| 🎬 Aggiungi nuovo dispositivo           |     |                     |        |        |        |             |            |            |   | =   |      |                        | 102   |             |             |                         |                     |
| ᡖ Dispositivi & Reti                   |     |                     |        |        |        |             |            |            |   |     |      |                        | 101   |             |             |                         |                     |
| PLC_1 [CPU 1212C DC/DC/DC]             |     |                     |        |        |        | <b>N</b>    |            |            |   |     |      | ▼ PLC 1                | 1     |             |             | CPU 1212C DC/DC/DC      | 6ES7 212-1AE40-0XR0 |
| Configurazione dispositivi             |     |                     |        |        |        |             |            |            |   |     |      | DI 8/DO 6 1            | 11    | 0           | 0           | DI 8/DO 6               |                     |
| 🚱 Online & Diagnostica                 |     |                     |        |        |        |             |            |            | _ |     |      | AL2 1                  | 12    | 64 67       | ·           | AL2                     |                     |
| 🕨 🔜 Blocchi di programma               |     |                     | 103    | 102    | 101    |             | 1          | 2          | 3 |     |      |                        | 13    |             |             |                         |                     |
| Oggetti tecnologici                    |     | Telaio di montagg   |        |        |        |             | MICT IN AL |            |   |     |      | HSC 1                  | 1.16  | 1000 10     |             | HSC                     |                     |
| 🕨 🔚 Sorgenti esterne                   |     |                     |        |        |        | 20000       |            |            |   |     |      | HSC 2                  | 1 17  | 1004 10     |             | HSC                     |                     |
| 🕨 🌄 Variabili PLC                      |     |                     |        |        |        |             |            |            |   |     |      | HSC 3                  | 1.18  | 1008 10     |             | HSC                     |                     |
| Tipi di dati PLC                       |     |                     |        |        |        | 11          |            |            |   |     |      | HSC 4                  | 1 19  | 1012 10     |             | HSC                     |                     |
| Tabella di controllo e di forzamento   |     |                     |        |        |        | 1           | 9646       | ă.         |   |     |      | HSC 5                  | 1 20  | 1016 10     |             | HSC                     |                     |
| 🕨 📴 Backup online                      |     |                     |        |        |        |             |            |            |   |     | •    | HSC 6                  | 1.21  | 1020 10     |             | HSC                     |                     |
| 🕨 🔄 Traces                             |     |                     |        |        |        | <b>1</b> 11 |            |            |   |     |      | Pulse 1                | 1 32  |             | 1000 10     | Generatore di impulsi ( |                     |
| Dati proxy dei dispositivi             |     |                     |        |        |        |             |            |            |   |     |      | Pulse 2                | 1 33  |             | 1002 10     | Generatore di impulsi ( |                     |
| Informazioni sul programma             |     |                     |        |        | 1      |             |            |            |   | i   |      | Pulse 3                | 1 3/  |             | 1004 10     | Generatore di impulsi ( |                     |
| 🖹 Elenchi di testi di segnalazione PLC |     |                     |        |        |        |             |            |            |   |     |      | Pulse 4                | 1 35  |             | 1006 10     | Generatore di impulsi ( |                     |
| 🕨 🥅 Moduli locali                      |     |                     |        |        |        |             |            |            |   |     |      | Interfaccia PROFINET 1 | 1 11  |             | 1000        | Interfaccia PROFINET    |                     |
| 🕨 🔙 Dispositivi non raggruppati        |     |                     |        |        |        |             |            |            |   |     |      | , menacearmonite.      | 2     |             |             | interfaceto interfacet  |                     |
| 🕨 📷 Impostazioni Security              |     |                     |        |        |        |             |            |            |   |     |      |                        | 3     |             |             |                         |                     |
| Funzioni oltre i limiti del PLC        |     |                     |        |        |        |             |            |            |   |     |      |                        | -     |             |             |                         |                     |
| 🕨 🙀 Dati comuni                        |     |                     |        |        |        |             |            |            |   |     |      |                        |       |             |             |                         |                     |
| Informazioni sul documento             |     |                     |        |        |        |             |            |            |   |     |      |                        |       |             |             |                         |                     |
| 🕨 🐻 Lingue & Risorse                   |     |                     |        |        |        |             |            |            |   | ~   |      |                        |       |             |             |                         |                     |
| 🙀 Accessi online                       |     | < III               |        |        | >      | 100%        |            | <b>v</b> - |   | - 🗊 | <    |                        |       |             |             |                         |                     |
| Card Reader/memoria USB                |     |                     | _      | _      |        |             |            |            |   |     |      |                        | _     |             | _           | 100 - · · ·             |                     |

Ora clicchiamo sul PLC e selezioniamo Interfaccia Profinet -> Indirizzi Ethernet:

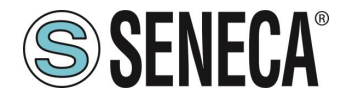

### **Manuale Utente**

| PLC 1 [CPU 1010C                                                                                                    | 1                                                                         |     | 100 0000                                     |                                                                      |                                    |                                                                                           | - T                                                               | Man                                          | and the allowed       |
|----------------------------------------------------------------------------------------------------|---------------------------------------------------------------------------|-----|----------------------------------------------|----------------------------------------------------------------------|------------------------------------|-------------------------------------------------------------------------------------------|-------------------------------------------------------------------|----------------------------------------------|-----------------------|
| 00 [PEC_1 [CP0 1212C                                                                                                    | 1                                                                         |     | ₩ ₩                                          | <u>™s</u>                                                            |                                    |                                                                                           | -                                                                 | vista g                                      | generate dispos       |
|                                                                                                    | <u> </u>                                                                  |     | _                                            |                                                                      | _                                  |                                                                                           | _                                                                 | - 省                                          | Modulo                |
|                                                                                                    | 103                                                                       | 102 | 101                                          | 1                                                                    | 2                                  | 3                                                                                         | =                                                                 |                                              |                       |
| Telaio di montagg                                                                                                    |                                                                           |     |                                              | 5750755 20075 2×00                                                   |                                    |                                                                                           |                                                                   |                                              |                       |
|                                                                                                    |                                                                           |     |                                              |                                                                      |                                    |                                                                                           |                                                                   |                                              |                       |
|                                                                                                    |                                                                           |     |                                              |                                                                      |                                    |                                                                                           |                                                                   |                                              | ▼ PLC_1               |
|                                                                                                    |                                                                           |     |                                              | 1                                                                    | •==                                |                                                                                           |                                                                   |                                              | DI 8/DQ 6             |
|                                                                                                    |                                                                           |     |                                              | ·                                                                    |                                    |                                                                                           | •                                                                 |                                              | AI 2_1                |
|                                                                                                    |                                                                           |     |                                              |                                                                      |                                    |                                                                                           | -                                                                 |                                              |                       |
|                                                                                                    |                                                                           |     |                                              |                                                                      |                                    |                                                                                           | •                                                                 |                                              | HSC_1                 |
|                                                                                                    |                                                                           |     |                                              |                                                                      |                                    |                                                                                           |                                                                   |                                              | HSC_2                 |
|                                                                                                    |                                                                           |     |                                              |                                                                      |                                    |                                                                                           |                                                                   |                                              | HSC_3                 |
|                                                                                                    |                                                                           |     |                                              |                                                                      |                                    |                                                                                           |                                                                   |                                              | HSC_4                 |
|                                                                                                    |                                                                           |     |                                              |                                                                      |                                    |                                                                                           |                                                                   |                                              | HSC_5                 |
|                                                                                                    |                                                                           |     |                                              |                                                                      |                                    |                                                                                           |                                                                   |                                              | HSC_0                 |
|                                                                                                    | /                                                                         |     |                                              |                                                                      |                                    |                                                                                           |                                                                   |                                              | Puise_1               |
|                                                                                                    |                                                                           |     |                                              |                                                                      |                                    |                                                                                           | ~                                                                 |                                              | Pulse_2               |
| <b>(</b> ][II]                                                                                                    |                                                                           |     | > 1                                          | 00%                                                                  |                                    | <u>. Ť</u>                                                                                | -                                                                 | <                                            |                       |
|                                                                                                    |                                                                           |     |                                              |                                                                      |                                    |                                                                                           |                                                                   |                                              |                       |
|                                                                                                    |                                                                           |     |                                              |                                                                      |                                    |                                                                                           |                                                                   |                                              |                       |
| Generale Vari                                                                                                    | abile IC                                                                  |     | Costanti                                     | di sistema                                                           | sti                                |                                                                                           |                                                                   |                                              |                       |
| Generale Vari                                                                                                    | abile IC                                                                  |     | Costanti<br>ndirizzi E                       | themet                                                               | sti                                |                                                                                           |                                                                   |                                              |                       |
| Generale Vari<br>Generale<br>Informazioni sul pro                                                                                                    | abile IC                                                                  |     | Costanti<br>ndirizzi E                       | themet                                                               | sti                                |                                                                                           |                                                                   |                                              |                       |
| Generale Vari<br>Generale<br>Informazioni sul pro<br>Informazione catal<br>Identification & Mai                                                                                                    | abile IC<br>ogetto<br>ogo                                                 |     | Costanti<br>ndirizzi E<br>Interfa            | di sistema di fi<br>themet<br>ccia collegata a                       | sti                                |                                                                                           |                                                                   |                                              |                       |
| Generale Vari<br>Generale<br>Informazioni sul pro<br>Informazione catal<br>Identification & Mai<br>Somme di controlle                                                                                                    | abile IC<br>ogetto<br>ogo<br>inten                                        |     | Costanti<br>ndirizzi E<br>Interfa            | di sistema di themet                                                 | ste: Non c                         | ollegata in                                                                               | rete                                                              |                                              |                       |
| Generale Vari<br>Generale<br>Informazioni sul pre<br>Informazione catal<br>Identification & Mai<br>Somme di controlle<br>Interfaccia PROFINET[                                                                                                    | ogetto<br>ogo<br>inten<br>o<br>X11                                        |     | Costanti<br>ndirizzi E<br>Interfa            | di sistema di<br>themet<br>ccia collegata a<br>Sottor                | ete: Non c                         | collegata in                                                                              | rete                                                              |                                              |                       |
| Generale Vari<br>Generale<br>Informazioni sul pro<br>Informazione catal-<br>Identification & Mai<br>Somme di controllo<br>Interfaccia PROFINET [<br>Generale                                                                                                    | abile IC<br>ogetto<br>ogo<br>inten<br>o<br>X1]                            |     | Costanti<br>ndirizzi E<br>Interfa            | di sistema di fi<br>themet<br>ccia collegata a<br>Sottor             | esti<br>ete: Non c<br>Inse         | ollegata in                                                                               | i rete<br>a sottore                                               | te                                           |                       |
| Generale Vari<br>Generale<br>Informazioni sul pro<br>Informazione catal<br>Identification & Mai<br>Somme di controllo<br>Interfaccia PROFINET [<br>Generale<br>Indirizzi Ethermet                                                                                                    | abile IC<br>ogetto<br>ogo<br>inten<br>o<br>X1]                            |     | Costanti<br>ndirizzi E<br>Interfa            | di sistema di fi<br>themet<br>ccia collegata a<br>Sottor             | ete: Non c                         | collegata in<br>erisci nuov                                                               | i rete<br>a sottore                                               | te                                           |                       |
| Generale Vari<br>Generale<br>Informazioni sul pro<br>Informazione catal<br>Identification 8. Mai<br>Somme di controllo<br>Interfaccia PROFINET [<br>Generale<br>Indirizzi Ethernet<br>Sincronizzazione di                                                                                                    | abile IC<br>ogetto<br>ogo<br>inten<br>o<br>X1]<br>ell'ora                 |     | Costanti<br>ndirizzi E<br>Interfa<br>Protoco | di sistema i la<br>themet<br>ccia collegata a<br>Sottor              | ete: Non c                         | ollegata in<br>erisci nuov                                                                | i rete<br>a sottore                                               | te                                           |                       |
| Generale Vari<br>Generale<br>Informazioni sul pri<br>Informazione catali<br>Identification 8 Mai<br>Somme di controlli<br>Interfaccia PROFINET [<br>Generale<br>Indirizzi Ethernet<br>Sincronizzazione di<br>Modo di funcionam                                                                                                    | abile IC<br>ogetto<br>ogo<br>inten<br>o<br>X1]<br>ell'ora<br>ento         |     | Costanti<br>ndirizzi E<br>Interfa<br>Protoco | di sistema i li<br>themet<br>ccia collegata a<br>Sottor<br>bilo IP   | ete: Non c                         | ollegata in<br>erisci nuov                                                                | i rete<br>a sottore                                               | te                                           |                       |
| Generale Vari<br>Generale Informazioni sul pri<br>Informazioni sul pri<br>Informazione catali<br>Identification 8 Mai<br>Somme di controlli<br>Interfaccia PROFILET[<br>Generale<br>Indirizzi Ethernet<br>Sincronizzazione di<br>Modo di funzione di<br>Modo di funzione avazate                                                                                                    | abile IC<br>ogetto<br>ogo<br>inten<br>o<br>X1]<br>ell'ora<br>ento         |     | Costanti<br>ndirizzi E<br>Interfa<br>Protoco | di sistema    I<br>themet<br>ccia collegata a<br>Sottor<br>ollo IP   | ete: Non c<br>Inse                 | ollegata in<br>erisci nuov<br>posta indir                                                 | i rete<br>a sottore<br>izzo IP ne                                 | te<br>I progette                             |                       |
| Generale Vari<br>Generale<br>Informazione catal<br>Identification 8. Mai<br>Somme di controlla<br>Interfaccia PROFINET [<br>Generale<br>Indinizzi Ethernet<br>Sincronizzazione di<br>Modo di funzionam<br>) Opzioni avanzate<br>Accesso a l server v                                                                                                    | abile IC<br>ogetto<br>ogo<br>inten<br>o<br>X1]<br>ell'ora<br>ento<br>web  |     | Costanti<br>ndirizzi E<br>Interfa<br>Protoco | di sistema i li<br>themet<br>ccia collegata a<br>Sottor              | esti<br>Inse<br>Inse               | ollegata ir<br>erisci nuov<br>posta indir<br>Indirizz                                     | i rete<br>a sottore<br>izzo IP ne<br>io IP: 1                     | tte<br>I progetti<br>192 . 168               | a<br>a.01             |
| Generale Vari<br>Generale<br>Informazioni sul pri<br>Informazione catali<br>Identificatione A Mai<br>Somme di controllo<br>Interfaccia PROFINET [<br>Generale<br>Indirizzi Ethernet<br>Sincronizzazione du<br>Modo di fuzionam<br>) Opzioni avanzate<br>Accesso a I server<br>D IBIOQ 6                                                                                                    | abile IC<br>ogetto<br>ogo<br>inten<br>o<br>X1]<br>ell'ora<br>eento<br>web |     | Costanti<br>ndirizzi E<br>Interfa<br>Protoco | di sistema i i i<br>thernet<br>ccia collegata a<br>Sottor<br>ollo IP | sti<br>tte: Non c<br>Inse          | ollegata ir<br>erisci nuov<br>posta indir<br>Indirizz<br>Masche                           | i rete<br>a sottore<br>izzo IP ne<br>o IP: 1<br>ra di             | te<br>I progette                             | 5                     |
| Generale Vari<br>Generale<br>Informazioni sul pri<br>Informazione catali<br>Identification & Mai<br>Somme di controlle<br>Interfaccia PROFILET<br>Generale<br>Indirizzi Ethernes<br>Sincronizzazione di<br>Modo di funzionam<br>Popioni avanzate<br>Accesso a J esver vi<br>DI BIOQ 6<br>Al 2                                                                                                    | abile IC<br>ogetto<br>ogo<br>inten<br>o<br>X1]<br>ell'ora<br>ento<br>web  |     | Costanti<br>ndirizzi E<br>Interfa<br>Protoco | di sistema in in<br>themet<br>ccia collegata a<br>Sottor<br>ollo IP  | isti Non c                         | ollegata ir<br>erisci nuov<br>posta indir<br>Indirizz<br>Masche<br>sottor                 | i rete<br>a sottore<br>izzo IP ne<br>io IP: 1<br>ra di<br>rete: 2 | te<br>I progette<br>192 . 168<br>255 . 255   | 0<br>3.0.1<br>5.255.0 |
| Generale         Vari           cenerale         Informationi sul pn           Informazione cataliteritazion & Nun         Somme di controllo           Somme di controllo         Indernazione cataliteritazion & Nun           Indernazione cataliteritazione & Nun         Indernazione cataliteritazione & Nun           Indernazione cataliteritazione & Nun         Indernazione cataliteritazione & Nun           Indernazione cataliteritazione & Nun         Indernazione cataliteritazione & Nun           Modo di funcionam         O poponi avanzate accesso al server v           Accesso al server v         D BND 6           Al 2         Constanti veloci (MSC) | abile IC<br>ogetto<br>ogo<br>inten<br>o<br>X1]<br>ell'ora<br>eento<br>web |     | Costanti<br>ndirizzi E<br>Interfa<br>Protoco | di sistema i i i<br>themet<br>ccia collegata a<br>Sottor             | isti  <br>ite: Non c<br>Inse<br>Im | ollegata ir<br>erisci nuov<br>posta indir<br>Indirizz<br>Masche<br>sottor<br>lizza router | i rete<br>a sottore<br>izzo IP ne<br>io IP: 1<br>ra di<br>rete: 2 | ete<br>el progetta<br>192 . 168<br>255 . 255 | 5<br>8.0.1<br>6.255.0 |

Ora Impostiamo l'IP che desideriamo (nel nostro caso 192.168.90.44) e la sottorete del PLC:

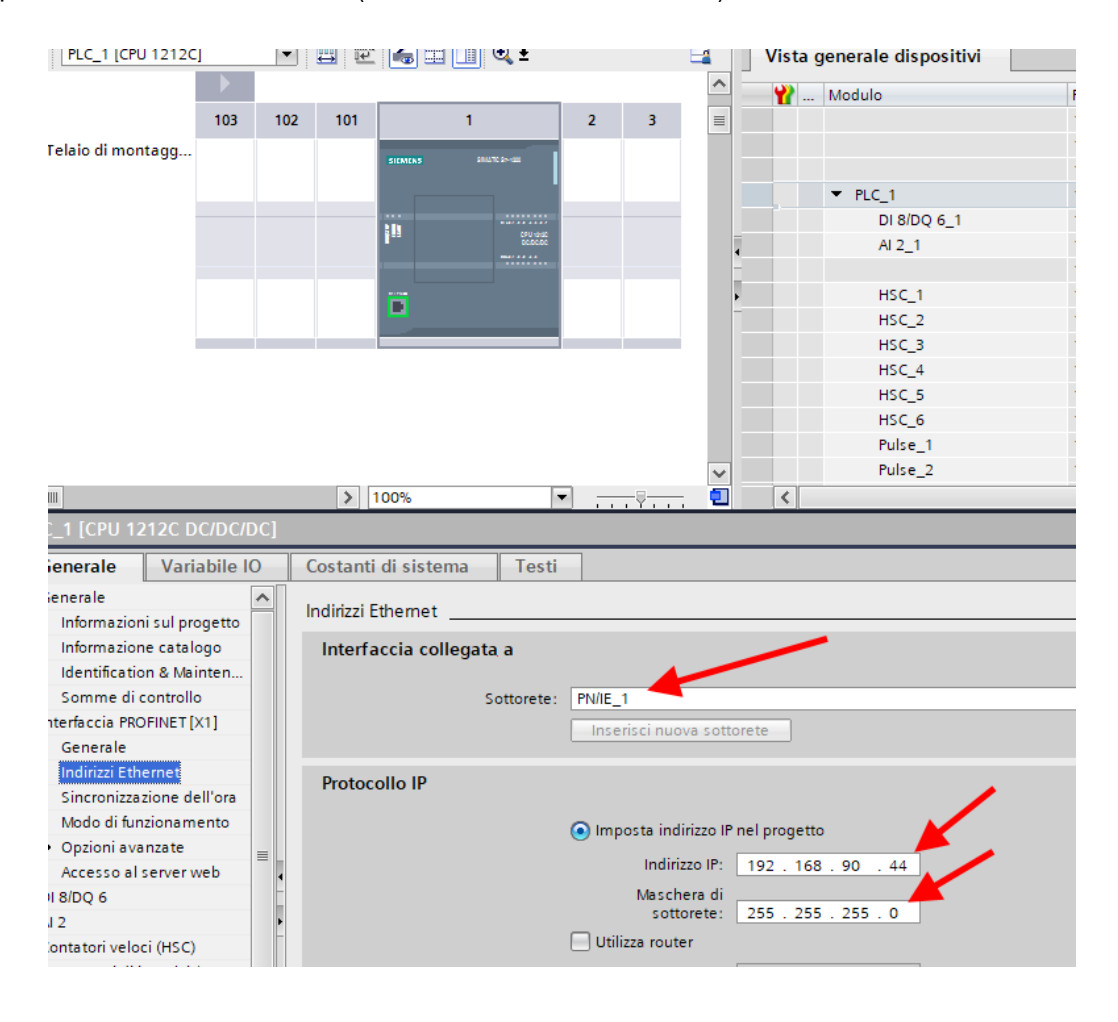

ALL RIGHTS RESERVED. NO PART OF THIS PUBLICATION MAY BE REPRODUCED WITHOUT PRIOR PERMISSION.

www.seneca.it

Page 41

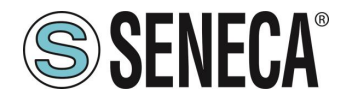

Ora passiamo alla vista di rete:

| Siemens - Chosersicaboratorio_iotubocumentsvkutomationites                                                                                                    | scrijuescrij                                                                                          |                                              |                                                   | ·                        |                 |
|----------------------------------------------------------------------------------------------------|----------------------------------------------------------------------------------------------------|----------------------------------------------|---------------------------------------------------|--------------------------|-----------------|
| Progetto Modifica Visualizza Inserisci Online Strumenti Too                                                                                                    | I Finestra ?                                                                                          |                                              |                                                   | Totally II               | tegrated Automa |
| 📑 🛅 🔚 Salva progetto 📑 🐰 🗄 🗊 🗙 🏹 🛨 (24 ± 📆 🗓                                                                                                    | ] 🗓 🖳 💋 Collega online 🧬 Interrompi collegamento online 🛔 🖪 🗊 🛠 🖃 📋 <sfoglia progetto=""> 🕌</sfoglia> |                                              |                                                   |                          | P               |
| Navigazione del progetto                                                                                                    | Test_Prj → Dispositivi & Reti                                                                         |                                              |                                                   |                          | _               |
| Dispositivi                                                                                                    |                                                                                                    |                                              | 🖉 Vista topologica                                | h Vista di rete          | 📑 Vista dispos  |
| 1 1 1 1 1 1 1 1 1 1 1 1 1 1 1 1 1 1 1                                                                                                    | 🕇 Collega in rete 🔢 Collegamenti 🛛 Collegamento HM 💌 🐷 🖏 📲 🖽 💷 🔍 🛓                                    | Vista generale di rete                       | Collegamenti Comunicazie                          | one IO VPN               | TeleControl     |
| Petchi<br>Aggingtin rueve dispositive<br>Dispositive dispositive<br>Control Control Control<br>Control Control Control<br>Control Control Control<br>Control Control Control<br>Control Control Control<br>Control Control Control<br>Control Control<br>Control<br>Control Control<br>Control<br>Contro | PKC_1<br>CPU 1212C                                                                                    | Ospestive     • 77-300 station_1     • RrC_1 | Tipo Indi<br>57-1200 station<br>CPU 1212C DODODOC | rizzo nella so Sotto tre | Sistema mi      |

#### 11.1.3. INSERIMENTO DELL'IO PROFINET SENECA

Sulla destra selezioniamo "Catalogo Hardware" e poi sotto "Ulteriore apparecchiatura da campo" ->PROFINET IO -> I/O -> Seneca R-Series-> Modulo di intestazione (nell'esempio è riportato un dispositivo R-16DI-8DO):

| Catalogo hardware 📑 🛙                                  | Þ         |     |
|--------------------------------------------------------|-----------|-----|
| Opzioni                                                |           | Ŀ   |
|                                                        |           | ្រួ |
| Y Catalogo                                             | _         | alo |
| • Catalogo                                             |           | g   |
| (P04) [ 4                                              | ΝT        | la  |
| Filtro Profilo: <tutti></tutti>                        | <u>ii</u> | dw. |
| 🕨 🛅 Rileva e controlla                                 | ^         | Pe  |
| 🕨 🫅 Periferia decentrata                               |           |     |
| Alimentazione e distribuzione della corrente           |           | n   |
| Apparecchiature da campo                               |           | -   |
| <ul> <li>Ulteriori apparecchiature da campo</li> </ul> |           |     |
| Ulteriori dispositivi Ethernet                         |           | 9   |
| ▼ PROFINETIO                                           |           |     |
| Image: Drives                                          |           | ľ   |
| Im Encoders                                            |           | -   |
| Gateway                                                |           |     |
|                                                        |           | rd  |
| Advantech Co., Ltd.                                    | =         | 13  |
| LAUMAS Elettronica Sri                                 |           |     |
| rt-labs                                                |           | Ц   |
| Seneca S.K.L.                                          |           | 510 |
| Seneca K-series Devices                                |           |     |
| T Modulo                                               |           | tec |
|                                                        |           | ne  |
|                                                        |           |     |
| Sensors                                                | ~         |     |
|                                                        |           |     |
| Dispositivo:                                           | ^         |     |
| -                                                      |           |     |
| Ethomat I/O                                            |           |     |
|                                                        |           |     |
| N° di articolo: R-                                     | =         |     |
| Versione: (GSDML-V2.2 -SENECA-R =20200729.XML) •       |           |     |
| Descrizione:                                           |           |     |
| R-1 IO module                                          |           |     |
|                                                        |           |     |
|                                                        |           |     |
|                                                        |           |     |
|                                                        |           |     |
|                                                        |           |     |

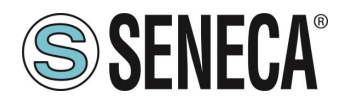

Trascinare il dispositivo sulla vista di rete:

| nline Strumenti Tool Finestra ?<br>K 🔊 🛨 (4 ± 🖥 🔃 🖬 🚆 🌠 💋 Collega online 🖉 Intercompi collegamento online 🕌 🖪 🕼 🗴 🚽 🔲 <foglia progettos="" th="" 🔒<=""><th></th><th></th><th>Tot</th><th>ally Integrated Au</th></foglia> |                                                             |                                                                                | Tot                   | ally Integrated Au |
|----------------------------------------------------------------------------------------------------|-------------------------------------------------------------|--------------------------------------------------------------------------------|-----------------------|--------------------|
| III ◀ Test_Prj → Dispositivi & Reti                                                                                                    |                                                             |                                                                                |                       |                    |
|                                                                                                    |                                                             | 🚽 Vista topolo                                                                 | gica 🛛 🛔 Vista di     | rete 🛐 Vista d     |
| 🗐 🗃 🛃 Collega in rete 🔛 Collegamenti Collegamento HM 🔽 🕮 📲 🖽 🗐 🔍 ±                                                                                                    | Vista generale di rete                                      | Collegamenti Comuni                                                            | cazione IO VP         | N TeleControl      |
| PLC_1<br>CPU 1212C                                                                                                    | Dispositive     S7-1200 station_1     F.C1     GSD device_1 | Tipo<br>S7-1200 station<br>CPU 1212 CDC/DC/DC<br>GSD device<br>R- Ethernet I/O | Indirizzo nella so So | vittorete Sister   |
| to                                                                                                    |                                                             |                                                                                |                       |                    |
| K m > 100% ▼                                                                                                    |                                                             |                                                                                |                       |                    |
|                                                                                                    |                                                             | 🔍 Proprietà                                                                    | 1. Informazioni       | Diagnostica        |

Ora lo associamo al PLC facendo click con il tasto sinistro del mouse su "Non assegnato" e poi selezioniamo il PLC:

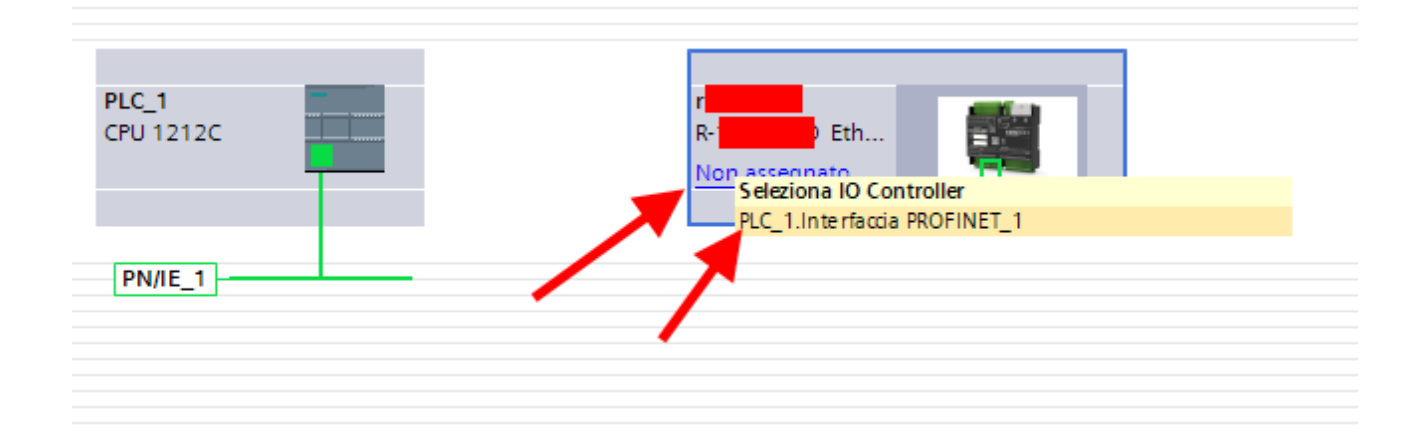

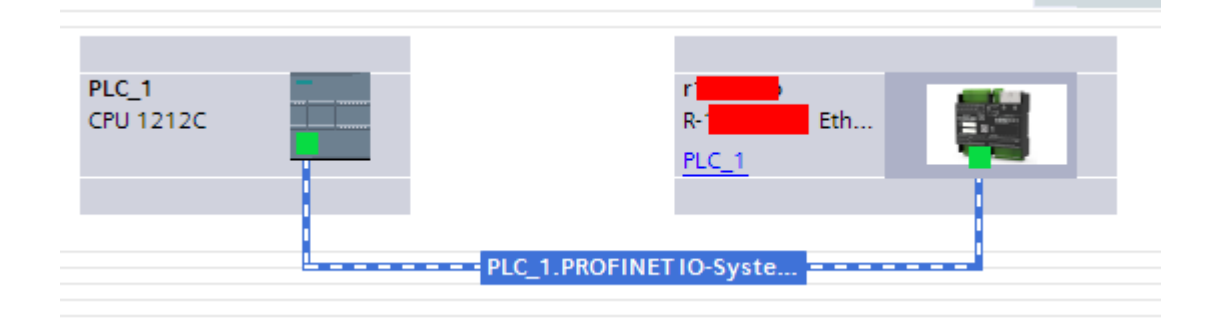

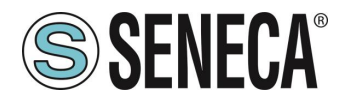

Ora facciamo click due volte sul dispositivo Seneca e andiamo a configurare anche qui l'indirizzo IP (ad esempio 192.168.90.48):

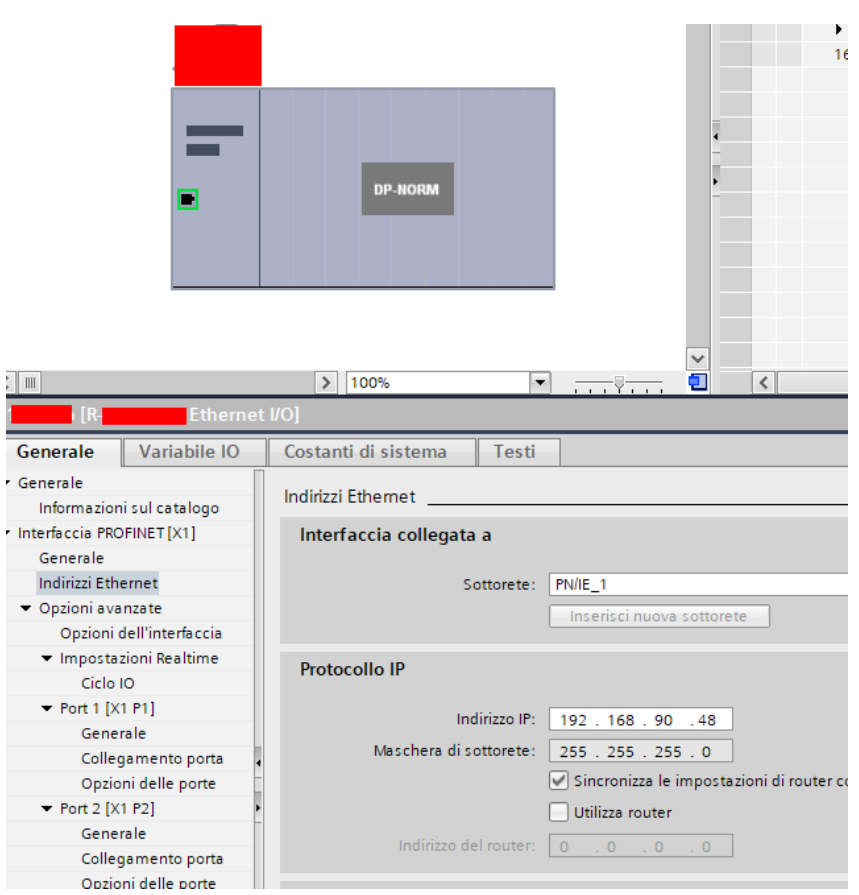

In Profinet i dispositivi vengono individuati dal loro nome quindi tasto destro sopra il dispositivo Seneca e selezioniamo la voce "Assegna nome al dispositivo"

| -                                                                                                    | DP-NORM                 |                                                              | • PNO                                               | 7     |
|----------------------------------------------------------------------------------------------------|-------------------------|--------------------------------------------------------------|-----------------------------------------------------|-------|
|                                                                                                    |                         | Sostituisci dispos<br>Scrivi nome dispo<br>Avvio Device Tool | nivo<br>isitivo nella micro memory card<br>in corso |       |
|                                                                                                    |                         | 🗶 Taglia                                                     | Ctrl+X                                              | -     |
|                                                                                                    | > 100%                  | E Copia                                                      | Ctrl+C                                              |       |
| Etherne                                                                                                    | t I/O]                  | 💼 Incolla                                                    | Ctrl+V                                              |       |
| Variabile IO                                                                                                    | Costanti di sistema Tes | 🗙 Elimina                                                    | Canc                                                |       |
| sul catalogo                                                                                                    | Indirizzi Ethernet      | 🚰 Vaialla vista topo<br>🚠 Vaialla vista dire                 | logica<br>te                                        |       |
| FINET [X1]                                                                                                    | Interfaccia collegata a | Compila<br>Carica nel disposi                                | itivo 🔰                                             |       |
| ernet                                                                                                    | Sottoret                | 💋 Collega online                                             | Ctrl+K                                              |       |
| nzate                                                                                                    |                         | Interrompi collegi                                           | amento online Ctrl+M                                |       |
| ell'interfaccia                                                                                                    |                         | V Online & Diagnos                                           | tica Ctrl+D                                         |       |
| ioni Realtime                                                                                                    | Drotocollo ID           | Assegna nome al                                              | dispositivo                                         |       |
| D                                                                                                    | FIOLOCONO IP            | Aggiorna e visual                                            | izza operaniuriorzati                               |       |
| P1]                                                                                                    | Indiritto               | Riferimenti incroc                                           | iati F11                                            |       |
| ale                                                                                                    | 11011220                | 🗶 Informazioni sui ri                                        | terimenti incrociati Maiusc+F11                     |       |
| amento porta                                                                                                    | Maschera di sottoret    | Visualizza catalog                                           | o Ctrl+Maiusc+C                                     |       |
| ni delle porte                                                                                                    |                         | -> Esporta etichette                                         | di siglatura per moduli                             | oller |
| P2]                                                                                                    | •                       | In a second                                                  | ala da da da da da da da da da da da da da          |       |
| ale                                                                                                    |                         | riopneta                                                     | Alt+Invio                                           |       |
| amento porta                                                                                                    |                         |                                                              |                                                     |       |
| a state of the second second se |                         |                                                              |                                                     |       |

Effettuiamo lo scan della rete con "Aggiorna elenco" impostiamo (se necessario) il nome del dispositivo con "Assegna nome".

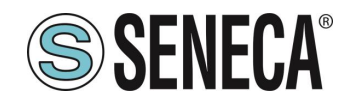

#### 11.1.4. CONFIGURAZIONE DEI PARAMETRI DELL'IO SENECA

E' anche possibile configurare direttamente l'IO del dispositivo senza alcun software esterno. Per configurare il dispositivo fare click sull'IO in modo da far comparire i "Parametri dell'unità":

| Test_Prj → Dispositivi non rag                          | gruppati ⊁ r p[R                     | Ethernet I/O]       |              |                                   |        |       |             |             |                      |                 | - 2              |
|---------------------------------------------------------|--------------------------------------|---------------------|--------------|-----------------------------------|--------|-------|-------------|-------------|----------------------|-----------------|------------------|
|                                                         |                                      |                     |              |                                   |        |       |             | 6           | F Vista topologica 🚽 | 🖁 Vista di rete | 🛐 Vista disposit |
| 🛃 🔤 🛛 🕅 Etherne                                         | • 🗉 🗹 🚄 🗄 📑 Q.1                      | <b>1</b>            | Vista        | generale dispositivi              |        |       |             |             |                      |                 |                  |
|                                                         |                                      | ^                   | - <b>Y</b>   | Modulo                            | Telaio | Posto | Indirizzo I | Indirizzo Q | Tipo                 | N* di articolo  | Firmware         |
|                                                         |                                      | -                   |              | • r                               | 0      | 0     |             |             | Ethern               | R-16DI-8DO      | FW REV 2xx       |
|                                                         |                                      |                     |              |                                   | 0      | 1     | 12          | 1           | 16DI-8DO             |                 |                  |
|                                                         |                                      |                     |              | - Nome                            |        |       |             |             |                      |                 |                  |
|                                                         |                                      |                     | /            | Nome del                          |        |       |             |             |                      |                 |                  |
| -                                                       |                                      |                     |              | componente. Il<br>nome può essere |        |       |             |             |                      |                 |                  |
| -                                                       | DP-NORM                              |                     | •            | modificato secondo                |        |       |             |             |                      |                 |                  |
|                                                         |                                      |                     |              | te proprie erigente.              |        |       |             |             |                      |                 |                  |
|                                                         |                                      |                     |              |                                   |        |       |             |             |                      |                 |                  |
|                                                         |                                      |                     |              |                                   |        |       |             |             |                      |                 |                  |
|                                                         |                                      |                     |              |                                   |        |       |             |             |                      |                 |                  |
| 2 m                                                     | [b] [1000                            |                     |              |                                   |        |       |             |             |                      |                 |                  |
|                                                         | 2 100%                               |                     | 5            |                                   |        | _     |             |             | President (1) Infer  |                 |                  |
| Cenerale Variabile IO                                   | Costanti di sistema Tosti            |                     |              |                                   |        |       |             |             | Proprieta 15 milor   |                 | gnostica         |
| • Generale                                              | Parametri dell'unità                 |                     |              |                                   |        |       |             |             |                      |                 |                  |
| Informazione catalogo                                   |                                      |                     |              |                                   |        |       |             |             |                      |                 |                  |
| Parametri dell'unità                                    | Set Digital Inputs Filter Delay [ms] |                     |              |                                   |        |       |             |             |                      |                 |                  |
| Set Digital Inputs Filter D                             | Set Digital Inputs Filter Dela       | ıy [ms]             |              |                                   |        |       |             |             |                      |                 |                  |
| Enable Digital Outputs Fa                               | Set Digital Inputs Filter Delay      |                     |              |                                   |        |       |             |             |                      |                 |                  |
| Set Digital Outputs Fault Ti                            | [ms]:                                | 0                   |              |                                   |        |       |             |             |                      |                 |                  |
| Set Digital Output Fault S<br>Set Digital Output Normal | Set All Digital Inputs NPN/PNP       |                     |              |                                   |        |       |             |             |                      |                 |                  |
| Guasto all'unità<br>Indirizzi di I/O                    | Set All Digital Inputs NPN/P         | NP                  |              |                                   |        |       |             |             |                      |                 |                  |
|                                                         | Set All Digital Inputs NPN/PNP:      | PNP                 |              |                                   |        |       |             |             |                      |                 |                  |
|                                                         | Enable Digital Outputs Fault Tim     | eout                |              |                                   |        |       |             |             |                      |                 |                  |
|                                                         | Enable Digital Outputs Faul          | t Timeout           |              |                                   |        |       |             |             |                      |                 |                  |
|                                                         |                                      |                     |              |                                   |        |       |             |             |                      |                 |                  |
|                                                         |                                      | Enable Digital Outp | outs Fault 1 | limeout                           |        |       |             |             |                      |                 |                  |
|                                                         | Set Digital Outputs Fault Timeou     | ıt [s]              |              |                                   |        |       |             |             |                      |                 |                  |
|                                                         | Set Digital Outputs Fault Tir        | meout [s]           |              |                                   |        |       |             |             |                      |                 |                  |
| < II >                                                  | Set Digital Outputs Fault            | 0                   |              |                                   |        |       |             |             |                      |                 |                  |

Al prossimo avvio il PLC invierà la configurazione voluta al dispositivo.

#### 11.1.5. COMPILAZIONE ED INVIO DEL PROGETTO AL PLC SIEMENS

Ora che i dispositivi sono configurati, non resta che compilare ed inviare la configurazione al PLC. La prima icona compila mentre la seconda invia il progetto:

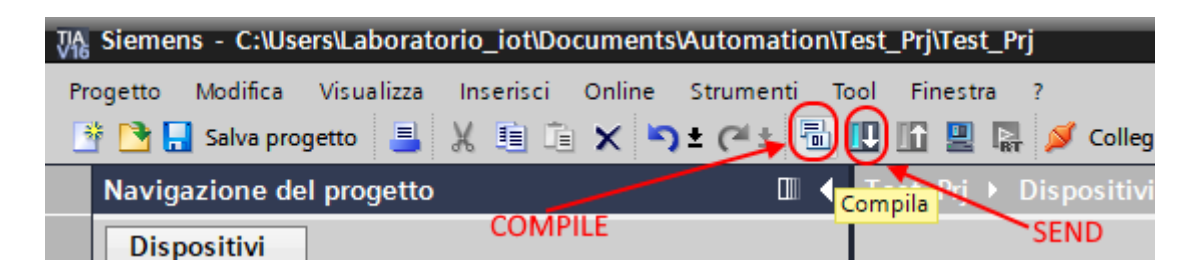

Prima di inviare il progetto al PLC viene chiesto di selezionare l'interfaccia ethernet e avviare la ricerca, al fine di selezionare il PLC e premere "Carica".

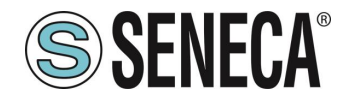

### **Manuale Utente**

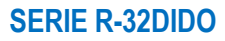

|                                                                                                    |                                                                                                    | ·                                                                  |             |                |                          |                                 |                |
|----------------------------------------------------------------------------------------------------|----------------------------------------------------------------------------------------------------|--------------------------------------------------------------------|-------------|----------------|--------------------------|---------------------------------|----------------|
|                                                                                                    | Nodi di accesso co                                                                                            | onfigurati di "PLC 1"                                              |             |                |                          |                                 |                |
|                                                                                                    | Dispositivo                                                                                                   | Tipo di dispositivo                                                | Posto c     | Tipo di interf | a., Indirizzo            | Sotton                          | ete            |
|                                                                                                    | PLC_1                                                                                                    | CPU 1212C DC/D                                                     | 1 X1        | PN/IE          | 192.168.90.44            | PN/IE_                          | 1              |
|                                                                                                    |                                                                                                    |                                                                    |             |                |                          |                                 |                |
|                                                                                                    |                                                                                                    | Tipo di interfaccia P                                              | G/PC:       | PN/IE          |                          |                                 | -              |
|                                                                                                    |                                                                                                    | Interfaccia P                                                      | G/PC:       | Broadcom N     | letLink (TM) Gigabit Eth | nernet .                        | - 🐑            |
| ×                                                                                                    | Collegamen                                                                                                    | to con l'interfaccia/la sotto                                      | rete: P     | N/IE 1         |                          |                                 | . 💮            |
|                                                                                                    |                                                                                                    | 40                                                                 |             |                |                          |                                 |                |
|                                                                                                    |                                                                                                    | I - gate                                                           | eway:       |                |                          |                                 |                |
|                                                                                                    | Dispositivo                                                                                                   | Tipo di dispositivo                                                | Tipo di ir  | nterfaccia In  | dirizzo                  | Dispositive                     | o di des       |
| ···· — ]                                                                                                    | plc_1                                                                                                    | S7-1200                                                            | PN/IE       | - 19           | 92.168.90.44             | -                               |                |
| <del>ا _</del>                                                                                                    | -                                                                                                    | -                                                                  | PN/IE       | In             | dirizzo di accesso       | -                               |                |
| <b>E</b>                                                                                                    |                                                                                                    |                                                                    |             |                |                          |                                 |                |
|                                                                                                    |                                                                                                    | $\mathbf{X}$                                                       |             |                |                          |                                 |                |
| LED lampeggia                                                                                                    |                                                                                                    |                                                                    |             |                |                          |                                 |                |
|                                                                                                    |                                                                                                    |                                                                    |             |                |                          |                                 |                |
|                                                                                                    |                                                                                                    |                                                                    |             |                |                          |                                 |                |
|                                                                                                    |                                                                                                    | •                                                                  |             |                |                          |                                 | ricerca        |
|                                                                                                    |                                                                                                    |                                                                    |             |                |                          |                                 | ricerca        |
| mazioni sullo stato o                                                                                                 | nline:                                                                                                    | ,                                                                  |             |                | 🗌 Visualizza solo me     | <u>Avvia</u><br>essaggi di erro | ricerca<br>ore |
| mazioni sullo stato o<br>Dispositivo accessib                                                                         | nline:<br>ile trovato r16di8do                                                                                | di compatibili cu 2 podi a                                         | rossibili   |                | 🗌 Visualizza solo me     | <u>Avvia</u><br>essaggi di erro | ricerca<br>ore |
| mazioni sullo stato o<br>lispositivo accessib<br>icerca terminata. So<br>ichiamo informazio                           | nline:<br>ile trovato r16di8do<br>ono stati trovati 1 no<br>pi sui dispositivi in ci                          | di compatibili su 3 nodi ad                                        | ccessibili. |                | 🗌 Visualizza solo me     | <u>Avvia</u><br>essaggi di erro | oricerca       |
| mazioni sullo stato o<br>Dispositivo accessib<br>licerca terminata. So<br>lichiamo informazioi<br>cansione e richiest | nline:<br>ile trovato r16di8do<br>ono stati trovati 1 no<br>ni sui dispositivi in ce<br>a informazioni concli | idi compatibili su 3 nodi ai<br>prso<br>use Èstato rilevato 1 prot | ccessibili. |                | 🗌 Visualizza solo me     | <u>Avvia</u><br>essaggi di erro | ore            |

Una volta inviato il progetto portiamo in RUN il plc:

| ompi collegamento online |                       | <b>.</b> × = | Sfoglia progett |
|--------------------------|-----------------------|--------------|-----------------|
| i ▶ r16di8do [R-16Di-8   | DO Etl <mark>/</mark> | Avvia CPU [] |                 |

E andiamo On-Line così da verificare se vi sono errori:

| ti To | ool | Finest | tra ? |                   |     |                                      |          |
|-------|-----|--------|-------|-------------------|-----|--------------------------------------|----------|
| ٦     |     | 16 🖳   | BT    | ダ Collega online  | S.  | Interrompi collegamento online 🛛 🛔 🚺 | × 🗆      |
|       | Te  | st_Prj | ► D   | ispositivi non ra | gg, | ppati → r16di8do [R-16DI-8DO Ether   | net I/O] |

Se tutto è corretto otterremo una icona verde a fianco del dispositivo Seneca:

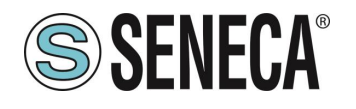

| Navigazione del progetto                                                                                                    |          |
|----------------------------------------------------------------------------------------------------|----------|
| Dispositivi                                                                                                    |          |
|                                                                                                    | •        |
|                                                                                                    |          |
| 🕶 🛅 Test_Prj                                                                                                    |          |
| 💣 Aggiungi nuovo dispositivo 🔪 🔪                                                                                                    |          |
| 📠 Dispositivi & Reti                                                                                                    |          |
| ▼ 1 PLC_1 [CPU 1212C DC/DC/DC]                                                                                                    | <b>2</b> |
| 🕎 Configurazione dispositivi                                                                                                    |          |
| 🖞 Online & Diagnostica                                                                                                    |          |
| 🕨 🔜 Blocchi di programma                                                                                                    |          |
| 🕨 🏣 Oggetti tecnologici                                                                                                    |          |
| 🕨 🛅 Sorgenti esterne                                                                                                    | 1        |
| 🕨 🔁 Variabili PLC                                                                                                    |          |
| 🕨 🬆 Tipi di dati PLC                                                                                                    |          |
| 🕨 🥅 Tabella di controllo e di forzamento                                                                                                    |          |
| Backup online                                                                                                    |          |
| Traces                                                                                                    |          |
| Dati proxy dei dispositivi                                                                                                    |          |
| 📴 Informazioni sul programma                                                                                                    |          |
| Elenchi di testi di segnalazione PLC                                                                                                    |          |
| Moduli locali                                                                                                    | <u>~</u> |
| Periferia decentrata                                                                                                    | <        |
| Dispositivi non raggruppati                                                                                                    |          |
| The result of the result of th | <        |
| Configurazione dispositivi                                                                                                    |          |
| Q Online & Diagnostica                                                                                                    | _        |
| r [R- Ethernet I/O]                                                                                                    | <u> </u> |
| 16DI-8DO_1                                                                                                    | ≤        |
| 🕨 🔤 Impostazioni Security                                                                                                    | -        |
| Ixer Funzioni oltre i limiti del PLC                                                                                                    |          |
| V ati comuni                                                                                                    |          |
| Imformazioni sul documento                                                                                                    |          |
| Lingue & Risorse                                                                                                    |          |
|                                                                                                    |          |

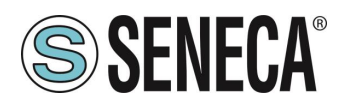

#### 11.1.6. LETTURA E SCRITTURA DELL'IO SENECA DA TIA PORTAL

E' anche possibile leggere e scrivere l'IO seneca (per fini di debug) direttamente da TIA portal. Definiamo le variabili del PLC direttamente nella "tabella delle variabili standard":

| Ví  | 🐘 Siemens - C:\Users\Laboratorio_iot\Documents\Automation\Test_Prj\Test_Prj                                                |                                  |                                  |              |          |                                                                                                    |                                                                                                    |                                                                                                    |          |   |  |  |
|-----|----------------------------------------------------------------------------------------------------|----------------------------------|----------------------------------|--------------|----------|----------------------------------------------------------------------------------------------------|----------------------------------------------------------------------------------------------------|----------------------------------------------------------------------------------------------------|----------|---|--|--|
| P   | Progetto Modifica Visualizza Inserisci Online Strumenti To                                                                 | ol Finestra ?                    |                                  |              |          |                                                                                                    |                                                                                                    |                                                                                                    |          |   |  |  |
|     | 🕂 🎦 🔓 Valva progetto 😃 🗶 🗐 🗉 🗙 🏷 Ż (** 🖏 🖳 🔛 🔛 🖳 🖉 Collega online 🖉 Interrompi collegamento anline                         |                                  |                                  |              |          |                                                                                                    |                                                                                                    |                                                                                                    |          |   |  |  |
|     | Navigazione del progetto 🔲 🖣 Test_Prj → PLC_1 [CPU 1212C DC/DC/DC] → Variabili PLC → Tabella delle variabili standard [36] |                                  |                                  |              |          |                                                                                                    |                                                                                                    |                                                                                                    |          |   |  |  |
|     |                                                                                                    |                                  |                                  | ree · rabena | actic fa |                                                                                                    | anaara                                                                                                    | [00]                                                                                                    |          |   |  |  |
|     | Dispositivi                                                                                                    |                                  |                                  |              |          |                                                                                                    |                                                                                                    |                                                                                                    |          |   |  |  |
|     | 🖻 🗰 📃 📑                                                                                                    | 🥩 🔮 🖻 🛃 😤 🛍                      |                                  |              |          |                                                                                                    |                                                                                                    |                                                                                                    |          |   |  |  |
| Ĭ   |                                                                                                    | Tabella delle variabili standard | Tabella delle variabili standard |              |          |                                                                                                    |                                                                                                    |                                                                                                    |          |   |  |  |
| e   | ▼ 📑 Test_Prj 🔨                                                                                                    | Nome                             | Tipo di dati                     | Indirizzo    | Ritenz   | Acces                                                                                                    | Scrivi                                                                                                    | Visibil                                                                                                    | Commento |   |  |  |
| zio | 📑 Aggiungi nuovo dispositivo                                                                                               | 1 <aggiungi></aggiungi>          | 1                                | ]            |          | <ul> <li>Image: A start of the start of the start of</li></ul> | <ul> <li>Image: A start of the start of the start of</li></ul> | <ul> <li>Image: A start of the start of the start of</li></ul> |          |   |  |  |
| Ĕ   | 💼 Dispositivi & Reti                                                                                                    |                                  |                                  |              |          |                                                                                                    |                                                                                                    |                                                                                                    |          |   |  |  |
| E E | PLC_1 [CPU 1212C DC/DC/DC]                                                                                                 |                                  |                                  |              |          |                                                                                                    |                                                                                                    |                                                                                                    |          |   |  |  |
| 15  | Configurazione dispositivi                                                                                                 |                                  |                                  |              |          |                                                                                                    |                                                                                                    |                                                                                                    |          |   |  |  |
| Ľ,  | 😼 Online & Diagnostica                                                                                                    |                                  |                                  |              |          |                                                                                                    |                                                                                                    |                                                                                                    |          |   |  |  |
|     | 🕨 🔜 Blocchi di programma                                                                                                   |                                  |                                  |              |          |                                                                                                    |                                                                                                    |                                                                                                    |          |   |  |  |
|     | 🛛 🕞 Oggetti tecnologici                                                                                                    |                                  |                                  |              |          |                                                                                                    |                                                                                                    |                                                                                                    |          |   |  |  |
|     | Sorgenti esterne                                                                                                    |                                  |                                  |              |          |                                                                                                    |                                                                                                    |                                                                                                    |          |   |  |  |
|     | 🔻 🔚 Variabili PLC                                                                                                    |                                  |                                  |              |          |                                                                                                    |                                                                                                    |                                                                                                    |          |   |  |  |
|     | 🍇 Mostra tutte le variabili                                                                                                |                                  |                                  |              |          |                                                                                                    |                                                                                                    |                                                                                                    |          |   |  |  |
|     | 🗳 Aggiungi nuova tabella delle variabili                                                                                   |                                  |                                  |              |          |                                                                                                    |                                                                                                    |                                                                                                    |          |   |  |  |
|     | 💥 Tabella delle variabili standard [36] 🛌                                                                                  |                                  |                                  |              |          |                                                                                                    |                                                                                                    |                                                                                                    |          |   |  |  |
|     | 🕨 🕅 Tipi di dati PLC                                                                                                    |                                  |                                  |              |          |                                                                                                    |                                                                                                    |                                                                                                    |          |   |  |  |
|     | 🔻 🔜 Tabella di controllo e di forzamento                                                                                   |                                  |                                  |              |          |                                                                                                    |                                                                                                    |                                                                                                    |          |   |  |  |
|     | 🗳 Aggiungi nuova tabella di controllo                                                                                      |                                  |                                  |              |          |                                                                                                    |                                                                                                    |                                                                                                    |          |   |  |  |
|     | Tabella di forzamento                                                                                                    |                                  |                                  |              | _        | _                                                                                                    | _                                                                                                    | _                                                                                                    |          | _ |  |  |

Aggiungiamo ora le variabili relative all' IO, gli indirizzi sono riportati qui:

| Vista g   | Vista generale dispositivi |        |       |             |          |                   |                |    |  |  |  |  |  |
|-----------|----------------------------|--------|-------|-------------|----------|-------------------|----------------|----|--|--|--|--|--|
| <b>**</b> | Modulo                     | Telaio | Posto | Indirizzo I | Indirizz | Тіро              | N° di articolo | Fi |  |  |  |  |  |
|           | ▼ r32didop                 | 0      | 0     |             |          | R-32DIDO-P Ethern | R-32DIDO-P     | F\ |  |  |  |  |  |
|           | PN-IO                      | 0      | 0 X1  |             |          | r32didop          |                |    |  |  |  |  |  |
|           | 32DIDO                     | 0      | 1     | 14          | 14       | 32DIDO            |                |    |  |  |  |  |  |

Quindi:

I byte da I1 a I4 contengono gli ingressi (il bit 0 è l'IO1, il bit 1 è l'IO2 etc...)

I byte da Q1 a Q4 contengono le uscite (il bit 0 è l'IO1, il bit 1 è l'IO2 etc...), ovviamente solo le uscite sono scrivibili.

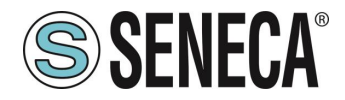

Qui sotto è riportata la mappatura di default degli IO disponibili:

| INGRESSO/USCITA | INDIRIZZO DEFAULT | INDIRIZZO DEFAULT   |  |  |  |
|-----------------|-------------------|---------------------|--|--|--|
|                 | IO CONFIGURATO    | IO CONFIGURATO COME |  |  |  |
|                 | COME INGRESSO     | USCITA              |  |  |  |
| IO1             | l1.0              | Q1.0                |  |  |  |
| IO2             | l1.1              | Q1.1                |  |  |  |
| IO3             | 11.2              | Q1.2                |  |  |  |
| IO4             | 11.3              | Q1.3                |  |  |  |
| IO5             | 11.4              | Q1.4                |  |  |  |
| IO6             | l1.5              | Q1.5                |  |  |  |
| 107             | l1.6              | Q1.6                |  |  |  |
| IO8             | 11.7              | Q1.7                |  |  |  |
| IO9             | 12.0              | Q2.0                |  |  |  |
| IO10            | I2.1              | Q2.1                |  |  |  |
| IO11            | 12.2              | Q2.2                |  |  |  |
| IO12            | 12.3              | Q2.3                |  |  |  |
| IO13            | 12.4              | Q2.4                |  |  |  |
| IO14            | 12.5              | Q2.5                |  |  |  |
| IO15            | 12.6              | Q2.6                |  |  |  |
| IO16            | 12.7              | Q2.7                |  |  |  |
| IO17            | 13.0              | Q3.0                |  |  |  |
| IO18            | 13.1              | Q3.1                |  |  |  |
| IO19            | 13.2              | Q3.2                |  |  |  |
| IO20            | 13.3              | Q3.3                |  |  |  |
| IO21            | 13.4              | Q3.4                |  |  |  |
| IO22            | 13.5              | Q3.5                |  |  |  |
| IO23            | 13.6              | Q3.6                |  |  |  |
| IO24            | 13.7              | Q3.7                |  |  |  |
| IO25            | 14.0              | Q4.0                |  |  |  |
| IO26            | I4.1              | Q4.1                |  |  |  |
| IO27            | 14.2              | Q4.2                |  |  |  |
| IO28            | 14.3              | Q4.3                |  |  |  |
| IO29            | 14.4              | Q4.4                |  |  |  |
| IO30            | 14.5              | Q4.5                |  |  |  |
| IO31            | 14.6              | Q4.6                |  |  |  |
| IO32            | 14.7              | Q4.7                |  |  |  |

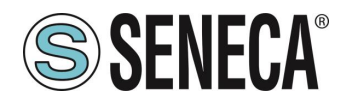

Quindi se, ad esempio, necessito di 16 ingressi e 16 uscite posso utilizzare i Booleani da I1.0 a I2.7 per gli ingressi (che si troveranno quindi negli IO1...IO16) e i Booleani da Q3.0 a Q4.7 per le uscite (che si troveranno quindi negli IO17...IO32).

# **ATTENZIONE!**

Un IO configurato come ingresso non può essere comandato come uscita. Un IO configurato come uscita non può essere letto come ingresso.

Seguendo sempre il nostro esempio (16 ingressi e 16 uscite) definiamo nella tabella delle variabili standard i 16 ingressi e le 16 uscite:

| Pro | getto_     | R32DIDO 🕨 PLC_ | 1 [CPU 1211C DC       | C/DC/DC] 🕨 Tabel  | lla di controllo e  | di forzamento 🕨   | Tabella d |
|-----|------------|----------------|-----------------------|-------------------|---------------------|-------------------|-----------|
|     |            |                |                       |                   |                     |                   |           |
| -   | <b>*</b> / | * 🖌 🕞 🥠        | 20 00 00g             |                   |                     |                   |           |
| _   | i          | Nome           | Indirizzo             | Formato visualizz | Valore di controllo | Valore di comando | 4         |
| 1   | -          | "IN1"          | %I1.0                 | Bool              | TRUE                |                   |           |
| 2   |            | "IN2"          | %11.1                 | Bool              | TRUE                |                   |           |
| з   |            | "IN3"          | %11.2                 | Bool              | TRUE                |                   |           |
| 4   |            | "IN4"          | %I1.3                 | Bool              | TRUE                |                   |           |
| 5   |            | "IN5"          | %11.4                 | Bool              | FALSE               |                   |           |
| 6   |            | "IN6"          | %I1.5                 | Bool              | FALSE               |                   |           |
| 7   |            | "IN7"          | %I1.6                 | Bool              | FALSE               |                   |           |
| 8   |            | "IN8"          | %11.7                 | Bool              | FALSE               |                   |           |
| 9   |            | "IN9"          | %12.0                 | Bool              | TRUE                |                   |           |
| 10  |            | "IN10"         | %I2.1                 | Bool              | FALSE               |                   |           |
| 11  |            | "IN11"         | %12.2                 | Bool              | FALSE               |                   |           |
| 12  |            | "IN12"         | %12.3                 | Bool              | FALSE               |                   |           |
| 13  |            | "IN13"         | %12.4                 | Bool              | FALSE               |                   |           |
| 14  |            | "IN14"         | %12.5                 | Bool              | FALSE               |                   |           |
| 15  |            | "IN15"         | %12.6                 | Bool              | FALSE               |                   |           |
| 16  |            | "IN16"         | %12.7                 | Bool              | FALSE               |                   |           |
| 17  |            | "OUT17"        | %Q3.0                 | Bool 💌            |                     |                   |           |
| 18  |            | "OUT18"        | %Q3.1                 | Bool              |                     |                   |           |
| 19  |            | "OUT19"        | %Q3.2                 | Bool              |                     |                   |           |
| 20  |            | "OUT20"        | %Q3.3                 | Bool              |                     |                   |           |
| 21  |            | "OUT21"        | %Q3.4                 | Bool              |                     |                   |           |
| 22  |            | "OUT22"        | %Q3.5                 | Bool              |                     |                   |           |
| 23  |            | "OUT23"        | %Q3.6                 | Bool              |                     |                   |           |
| 24  |            | "OUT24"        | %Q3.7                 | Bool              |                     |                   |           |
| 25  |            | "OUT25"        | %Q4.0                 | Bool              |                     |                   |           |
| 26  |            | "OUT26"        | %Q4.1                 | Bool              |                     |                   |           |
| 27  |            | "OUT27"        | %Q4.2                 | Bool              |                     |                   |           |
| 28  |            | "OUT28"        | %Q4.3                 | Bool              |                     |                   |           |
| 29  |            | "OUT29"        | %Q4.4                 | Bool              |                     |                   |           |
| 30  |            | "OUT30"        | %Q4.5                 | Bool              |                     |                   |           |
| 31  |            | "OUT31"        | %Q4.6                 | Bool              |                     |                   |           |
| 32  |            | "OUT32"        | %Q4.7                 | Bool              |                     |                   |           |
| 33  |            |                | <aggiungi></aggiungi> |                   |                     |                   |           |

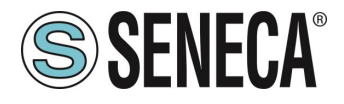

Ora compiliamo, inviamo il progetto e andiamo online con il PLC.

Una volta online premiamo l'icona con gli occhiali per aggiornare lo stato delle variabili.

| Pro             | getto_ | _R8AI8D | DO_000 → | PLC_1 [CPU | 1212C DC/DC/DC]   | Tabella di con      | trollo e di forzam | ento 🕨 | Tabella d |
|-----------------|--------|---------|----------|------------|-------------------|---------------------|--------------------|--------|-----------|
|                 |        |         |          |            |                   |                     |                    |        |           |
| 🛫 🛫 🎎 🕼 🕫 🕫 🙄 🍞 |        |         |          |            |                   |                     |                    |        |           |
|                 | i      | Nome    | In       | dirizzo    | Formato visualizz | Valore di controllo | Valore di comando  | 9      | Commer    |

Sotto la colonna "Valore di controllo" è possibile leggere in tempo reale il valore degli I/O.

Per comandare le uscite è necessario invece inserire "TRUE" o "FALSE" nella colonna "Valore di comando" e poi premere l'icona con il lampo per comandare la scrittura. Si noti lo stato del led relativo all'uscita comandata.

Nella colonna "Valore di controllo" anche lo stato delle uscite vengono lette in tempo reale.